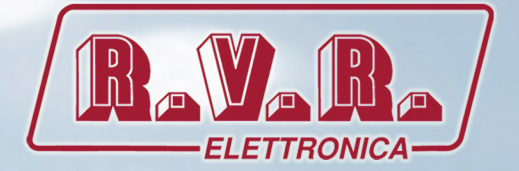

# /TLW-TEX2HE & /TLW-TEX3HE

# **USER MANUAL**

# Additional Manual for TEX-LCD series and TEX-LIGHT series

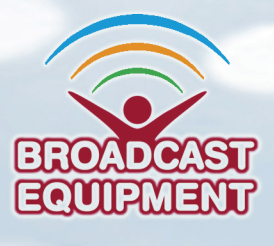

Manufactured by R.V.R ELETTRONICA S.p.A. Italy

File Name: TLW\_ING\_1.1.indb

Version: 1.1

**Date:** 21/06/2014

#### **Revision History**

| Date       | Version | Reason                              | Editor      |
|------------|---------|-------------------------------------|-------------|
| 15/04/2011 | 1.0     | First edition                       | J. H. Berti |
| 21/06/2014 | 1.1     | Expansion of functional description | J. H. Berti |
|            |         |                                     |             |
|            |         |                                     |             |
|            |         |                                     |             |

/TLW-TEX2HE & /TLW-TEX3HE - User Manual Version 1.1

© Copyright 2011 - 2014 R.V.R. Elettronica SpA Via del Fonditore 2/2c - 40138 - Bologna (Italia) Phone: +39 051 6010506 Fax: +39 051 6011104 Email: info@rvr.it Web: www.rvr.it

All rights reserved

Printed and bound in Italy. No part of this manual may be reproduced, memorized or transmitted in any form or by any means, electronic or mechanic, including photocopying, recording or by any information storage and retrieval system, without written permission of the copyright owner.

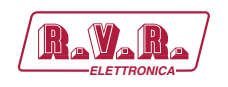

# **Table of Contents**

| 1.  | /TLW-TEX2HE & /TLW-TEX3HE Option     | 1  |
|-----|--------------------------------------|----|
| 1.1 | Preparation                          | 1  |
| 1.2 | First Power-On and Set-Up            | 3  |
| 1.3 | Web User Interface (WUI)             | 4  |
| 2.  | Connection via Modem                 | 22 |
| 2.1 | Remote alarm monitoring              | 22 |
| 2.3 | Telemetry                            | 24 |
| 2.4 | Remote control                       | 24 |
| 3.  | Configurations of Transmitter System | 26 |
| 3.1 | Configuration of Transmitter         | 26 |
| 4.  | SNMP Telemetry                       | 38 |
| 4.1 | Reading of the Measures (Read)       | 39 |
| 4.2 | Settings of the Measures (Write)     | 40 |
| 4.3 | Settings of the TRAP                 | 41 |
| 4.4 | Sending of the TRAP                  | 42 |
| 5.  | Connecting to Internet network       | 43 |

Rev. 1.1 - 21/06/14

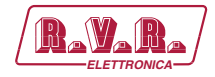

This page was intentionally left blank

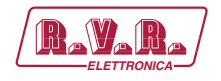

# 1. /TLW-TEX2HE & /TLW-TEX3HE Option

### 1.1 Preparation

1.1.1 Preliminary checks

Provide for the following (applicable to operating tests and putting into service):

- $\sqrt{}$  Connection cable kit including:
- Ethernet cable (cable with RJ45 connector, not included) for connection to ADSL router or LAN network;

or

- Crossover Ethernet cable (cable with RJ45 connector, not included) for direct connection to PC.
- 1.1.2 Connections
  - Connect the LAN output of /TLW-TEX2HE & /TLW-TEX3HE option to the appropriate input of your ADSL router or LAN network. If the connecting device is different, identify an equivalent.

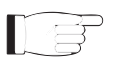

**Note :** If you intend to connect it directly to a PC, it is necessary to use a crossover ethernet cable. This is a basic prerequisite to ensure equipment correct operation.

### 1.1.3 Dip Switch configuration

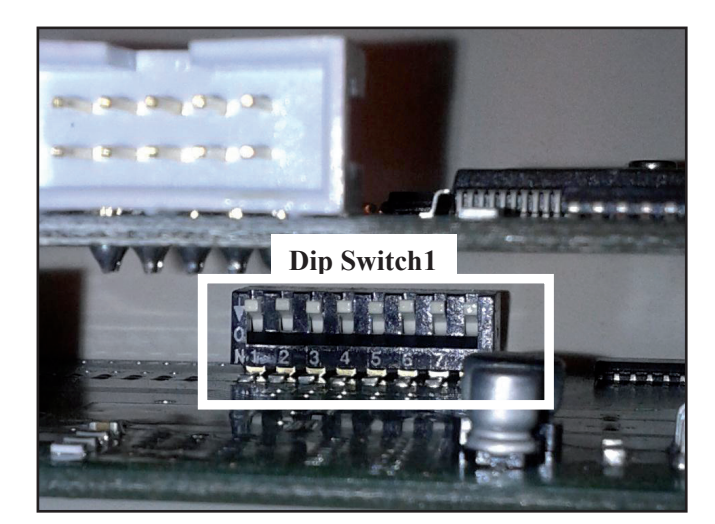

Figure 1.1: Dip Switch

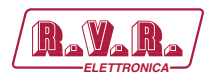

|           | 1 | 2 | 3 | 4 | 5 | 6 | 7 | 8 |
|-----------|---|---|---|---|---|---|---|---|
| Config TX |   |   |   |   |   | x | x | Х |
| Not used  | x | x | x | x | Х |   |   |   |

#### Table 1.2: Dip Switch

Dip Switch, from position 8 to position 6 (CONFIG TX), is to set as binary number based on the configuration number to which reference is made (for example the configuration 3 is equal to 110, or the configuration 6 is equal to 011).

TF

**Note:** for insights on possible configurations, and on right setting of dip switch, read the chapter on Configurations present in the following manual.

1.1.3.1 IIC addresses relating to configurations of transmitter

| adr       | TEX#1 | HC o PA | PA | PA | PA | ΡΑ | ΡΑ |
|-----------|-------|---------|----|----|----|----|----|
| Config 01 | 1     |         |    |    |    |    |    |
| Config 02 | 1     | 2       |    |    |    |    |    |
| Config 03 | 1     | 2       | 3  | 4  |    |    |    |
| Config 04 | 1     | 2       | 3  | 4  | 5  |    |    |
| Config 05 | 1     | 2       | 3  | 4  | 5  | 6  |    |
| Config 06 | 1     | 2       | 3  | 4  | 5  | 6  | 7  |

Table 1.3: IIC address of equipment connected to telemetry

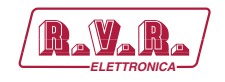

### 1.2 First Power-On and Set-Up

Perform this procedure upon first power-up and each time you make changes to the configuration this component is integrated into.

Once all connections previously described are performed, the equipment is ready for commissioning.

Follow the procedure below to open the **WUI** (Web User Interface):

1) Open your web browser on your PC, and connect to *http://192.168.0.244* address to connect to the **WUI** (if LAN IP address was previously modified, it is necessary to use the new one). At this point the following page opens:

| 🟧 R.V.R. Elettronica S.p.a        | *                                                                                                    | ÷ |
|-----------------------------------|----------------------------------------------------------------------------------------------------|---|
| Ravara                            | Web Administation for<br>Test                                                                                                    | < |
| Menu selection                    | Company Information:                                                                                                    |   |
| Maintenance:<br>Info              | RVR Elettronica broadcasting equipment since 1979 RVR Elettronica was founded in 1979<br>to manufacture Telecommunication and F.M. Broadcast equipment.                                             |   |
| Measure<br>Alarm List<br>Password | During these years RVR Electronica has formed an established group of companies<br>composed of more than 200 professional figures,<br>consolidating its leader position in the RM worldwide market. |   |
|                                   | The name of RVR has become synonymous of tradition, innovation, quality and reliability.                                                                                                    |   |
|                                   | RVR is constantly engaged in guaranteeing the complete satisfaction of its customers.                                                                                                    |   |
| Administration:                   | In order to reach this target, RVR can count on a detailed sales organization supported by<br>a qualified technical team.                                                                           |   |
| Command<br>Alarm Delete           | Besides RVR has a complete and innovative product range that allows advanced and<br>customized production.                                                                                          |   |
| Password                          | RVR uses an efficient quality control system to guarantee reliable products,                                                                                                    |   |
| Network<br>Mail                   | and supports its customers with technical and commercial activities and training courses<br>through its efficient after-sales service.                                                              |   |
| SNMP                              | To learn more about our complete line of broadcast equipment, visit the internet site.                                                                                                    |   |
|                                   | Web Interface Tested with:                                                                                                    |   |
|                                   | E C C C C C C C C C C C C C C C C C C C                                                                                                    | ~ |

Menu 1

By factory the RVR uses the following adjustments:

- IP address: 192.168.0.244
- Netmask address: 255.255.255.0
- Gateway address: 192.168.0.1

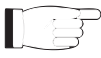

**Note :** If address **http://192.168.0.244** does not work, check and set IP address as **192.168.0.XXX** (where XXX is a figure between 0 and 255, excluding 244 that is /**TLW-TEX2HE &** /**TLW-TEX3HE** option default address). To change the IP address, follow the instructions in the manual or in the online guide and technical help, specific for the Operating System you use.

 If you have changed the access mode, enter the User Name and Password previously saved. Enter your credentials to log on as administrator, or maintenance, and then click OK on the item..

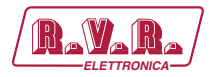

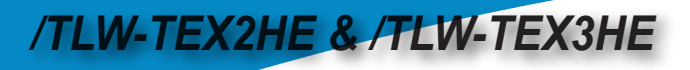

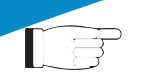

**Note :** The username to log in as a maintenance is **user**, while the user name to log in as administrator is **admin**.

The user names are not modifiable by the user.

| Connotti a 192 1                             | 68 0 244                         | 2 🕅              |
|----------------------------------------------|----------------------------------|------------------|
| connetti a 172.1                             | 00.0.244                         | <u> </u>         |
|                                              |                                  | G                |
| Il server 192.168.0.:<br>utente e una passwo | 244 all'indirizzo config<br>ord. | richiede un nome |
| <u>N</u> ome utente:                         | 2                                | ~                |
| Password:                                    |                                  |                  |
|                                              | Memori <u>z</u> za passv         | vord             |
|                                              | ОК                               | Annulla          |

Menu 2

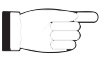

**Note :** Log in as maintenance enables only readings inside the WUI. If the administrator password is not set, you can not enable the maintenance password.

3) Now the interface is ready to remotely read data and modify the various settings of the equipment.

### 1.3 Web User Interface (WUI)

The **WUI** (Web User Interface) allows you to adjust, modify or display the configuration variables and the operation data.

Once logged in, you will see the Main Menu that shows the possible selections.

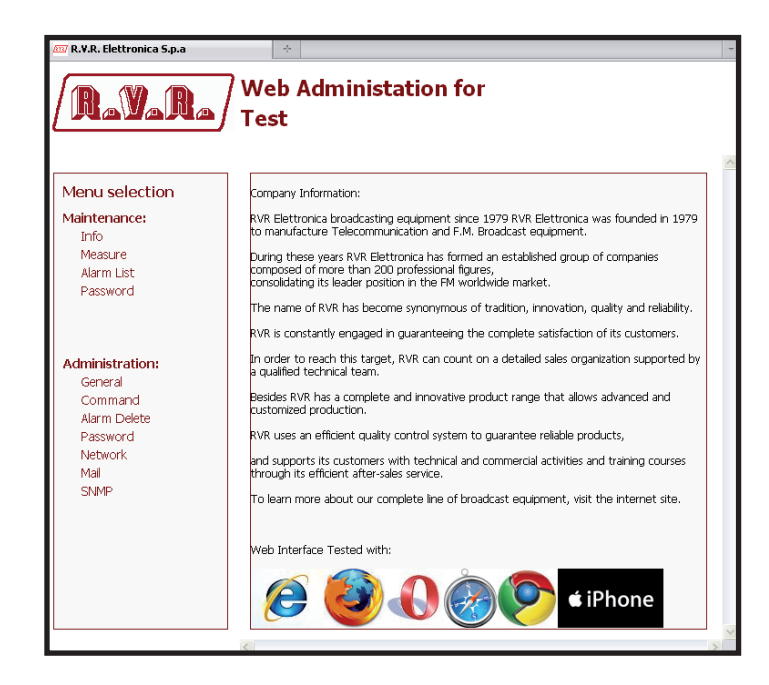

Menu 3

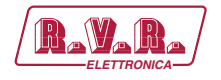

The image shows the **Main Menu** logging in normally. If you log in without administrative privileges, and then only as a maintainer, in the **WUI** will be available only the readings.

The page that appears is divided into three frames:

- Title: it has the RVR logo and an identification of the current page displayed. It is located on the top of the page.
   If you still want return to the Main Menu, simply click on the RVR logo sited in all the submenus on top left.
- Navigation menu: it allows you to select the page to display. To enter into a submenu, select the name and then click on the item to enter.
- 3) **Body**: area where the page displays information about the selected menu.

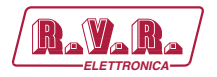

### 1.3.1 Info Menu - Maintenance

Values found here are "live readings", and as such they can not be modified. To change the settings, use the **General menu** (chap. 1.3.5) by logging in as administrator.

This page shows the user the data of the exciter connected to the **/TLW-TEX2HE & /TLW-TEX3HE** interface:

| +                                         |                                                                                                    |                                                                                                    |
|-------------------------------------------|----------------------------------------------------------------------------------------------------|----------------------------------------------------------------------------------------------------|
| Web Administat<br>Test                    | ion for                                                                                                    |                                                                                                    |
| Web Sofware Release:<br>Web Sofware Date: | TCP2-010200<br>06/12/2010                                                                                                    |                                                                                                    |
| Device Date:                              | 22/2/2011                                                                                                    |                                                                                                    |
| Local Date:<br>Local Time:                | 22/2/2011<br>16:14                                                                                                    |                                                                                                    |
| Station Name:                             | Test                                                                                                    |                                                                                                    |
|                                           |                                                                                                    |                                                                                                    |
|                                           |                                                                                                    |                                                                                                    |
|                                           | *         Web Administat         Test         Web Sofware Release:         Web Sofware Date:         Device Date:         Device Time:         Local Date:         Local Time:         Station Name: | *         Web Sofware Release:       TCP2-010200         Web Sofware Date:       06/12/2010         Device Date:       22/2/2011         Device Time:       16:12         Local Date:       22/2/2011         Local Time:       16:14         Station Name:       Test |

Menu 4

```
WEB Software Release Shows the release of WEB firmware.
```

```
WEB Software Date
```

Shows the date of issue of WEB firmware.

Device Date

Shows the day stored on the exciter (dd/MM/yyyy).

Device Time

Shows the time stored on the exciter (hh:mm).

Local Date

Shows the day stored in your browser device (dd/MM/yyyy).

Local Time

Shows the time stored in your browser device (hh:mm).

Station Name

Shows the ID name of transmitting station.

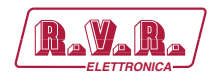

#### 1.3.2 Measure Menu - Maintenance

Values found here are "live readings", and as such they can not be modified. To change the settings, use the **Command Menu** (chap. 1.3.6) by logging in as administrator.

The upper part allows you to enable or disable the Auto-refresh by clicking on the relevant box.

With Auto-refresh enabled the measures are taken every 3 seconds ("Get Data ..") and gave available in a legible form by the current page ("Ready"). With Auto-refresh disabled the measures are frozen ("Stopped") at the time when you uncheck the box and gave available in a legible form by the current page.

This page shows the user the data of the exciter connected to the **/TLW-TEX2HE & /TLW-TEX3HE** interface:

| Rever           | Web Add<br>Test                 | ministation | for       |             |  |
|-----------------|---------------------------------|-------------|-----------|-------------|--|
|                 | <ul> <li>Auto Refres</li> </ul> | h: Get data |           |             |  |
| Menu selection  | Forward Pwr                     | 7 W         | CMD LOW   | Not Allowed |  |
| Maintenance:    | Reflected Pwr                   | 0 W         | NOM Power | 101 %       |  |
| Info            | Temperature                     | 29 C        | LOW Power | 35 %        |  |
| Alarm List      | Freq.                           | 99 MHz      |           |             |  |
| Password        | Mod.                            | 0 KHz       |           |             |  |
|                 | Mod. L                          | 0 KHz       |           |             |  |
|                 | Mod. R                          | 0 KHz       |           |             |  |
| Administration: | PLL Lock                        | Present     |           |             |  |
| General         | Audio Alarm                     | Present     |           |             |  |
| Command         | Foldback                        | Absent      |           |             |  |
| Alarm Delete    | Ext R.F. Mute                   | Absent      |           |             |  |
| Network         | Ack ON                          | Present     |           |             |  |
| Mail            | Ack OFF                         | Absent      |           |             |  |
| SNMP            | Ack Nom                         | Absent      |           |             |  |
|                 | Ack Low                         | Present     |           |             |  |
|                 | FAULT Mains                     | Absent      |           |             |  |
|                 | CMD ON                          | Not Allowed |           |             |  |
|                 | CMD OFF                         | Not Allowed |           |             |  |
|                 | CMD NOM                         | Not Allowed |           |             |  |

Menu 5

Forward Power

Shows forward power of exciter.

Reflected Power Shows reflected power of exciter.

Temperature

Shows internal temperature reading of equipment.

Freq.

Shows operating frequency of exciter.

Mod.

Shows modulation of exciter.

Mod.L

Shows modulation on left channel of exciter.

# /TLW-TEX2HE & /TLW-TEX3HE

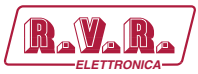

| Mod. R                                                                   |
|--------------------------------------------------------------------------|
| Shows modulation on right channel of exciter.                            |
| PLL LOCK                                                                 |
| Shows the lock status at frequency set by PLL.                           |
| Audio Alarm                                                              |
| Shows the status of an impasse due to excessive SWR.                     |
| Foldback                                                                 |
| Shows the triggered status of the foldback function (automatic reduction |
| of output power).                                                        |
| Ext R.F. Mute                                                            |
| Shows the status of power inhibition by an interlock signal.             |
| Ack ON                                                                   |
| Shows the power on status of the exciter.                                |
| Ack OFF                                                                  |
| Shows the power off status of the exciter.                               |
| Ack Nom                                                                  |
| Shows the delivery status of fixed nominal power.                        |
| Ack Low                                                                  |
| Shows the delivery status of fixed reduced power.                        |
| FAULT Mains                                                              |
| Shows the status of alarm conditions that affect the proper functioning  |
| and an                                                                   |
| CMD ON<br>Not Used                                                       |
|                                                                          |
| Not Used                                                                 |
|                                                                          |
| CMD NOM<br>Not Used                                                      |
|                                                                          |
| Not Used.                                                                |
| NOM Device                                                               |
| NOM FOWER<br>Shows the efficiency about the adjustment of nominal power  |
|                                                                          |

LOW Power

Shows the efficiency about the adjustment of reduced power.

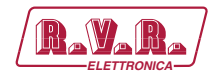

### 1.3.3 Alarm List Menu - Maintenance

Values found here are "live readings", and as such they can not be modified. To change the settings, use the **Alarm Delete Menu** (chap. 1.3.7) by logging in as administrator.

This page shows the user the data of the exciter connected to the **/TLW-TEX2HE & /TLW-TEX3HE** interface:

| 🖾 R.V.R. Elettronica S.p.a                                                                  | +                     |                                                                                                    |                                                           |                                                                            |                            | Ŧ |
|---------------------------------------------------------------------------------------------|-----------------------|----------------------------------------------------------------------------------------------------|-----------------------------------------------------------|----------------------------------------------------------------------------|----------------------------|---|
| Rayara                                                                                      | Web /<br>Test         | Administation                                                                                                    | for                                                       |                                                                            |                            |   |
|                                                                                             |                       | Ready!                                                                                                    |                                                           |                                                                            |                            | ~ |
| Menu selection                                                                              | TYPE<br>3             | NAME<br>Audio Absent                                                                                             | TIME<br>16:8                                              | DATE<br>22/2/2011                                                          | VALUE<br>10                |   |
| Maintenance:                                                                                | 3                     | Low Forward power<br>Audio Absent                                                                                | 10:21                                                     | 22/2/2011                                                                  | 9                          |   |
| Measure<br>Alarm List<br>Password                                                           | 0<br>3<br>0<br>3<br>0 | Low Forward power<br>Audio Absent<br>Low Forward power<br>Audio Absent<br>Low Forward power<br>Low Forward power | 10:21<br>10:20<br>9:22<br>9:22<br>18:30<br>18:29<br>17:41 | 28/1/2011<br>28/1/2011<br>28/1/2011<br>27/1/2011<br>27/1/2011<br>27/1/2011 | 7<br>6<br>5<br>4<br>3<br>2 |   |
| Administration:<br>General<br>Command<br>Alarm Delete<br>Password<br>Network<br>Mal<br>SNMP | 0                     | Low Forward power                                                                                                | 17:27                                                     | 27/1/2011                                                                  | 1                          |   |
|                                                                                             | 1                     |                                                                                                    |                                                           |                                                                            |                            | 5 |

Menù 7

- Type Shows the alarm code.
- Name Shows the description for the error that led to event recording.
- Time Shows event recording time (hh:mm).
- Date Shows the day event was recorded (dd/MM/yyyy).
- Value Shows progressive number for event recording.

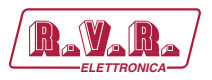

# 1.3.4 Password Menu - Maintenance

This page allows the configuration of login as a maintenance of **/TLW-TEX2HE & /TLW-TEX3HE** interface via WUI.

Please note that the User Name (**user**) can not be changed.

| 107 R.V.R. Elettronica S.p.a | *                             |        |
|------------------------------|-------------------------------|--------|
| RayaRa                       | Web Administation for<br>Test |        |
| Menu selection               |                               |        |
| Maintenance:                 |                               |        |
| Info                         |                               |        |
| Measure                      |                               |        |
| Alarm List                   |                               |        |
| Password                     | User Password:                | Change |
|                              |                               |        |
|                              |                               | Erase  |
|                              |                               |        |
| Administration:              |                               |        |
| General                      |                               |        |
| Command                      |                               |        |
| Alarm Delete                 |                               |        |
| Password                     |                               |        |
| Network                      |                               |        |
| Mail                         |                               |        |
| ONMP                         |                               |        |
|                              |                               |        |
|                              |                               |        |
|                              |                               |        |
|                              |                               |        |
|                              |                               |        |
|                              |                               |        |
|                              |                               |        |

Menu 8

Password

Shows and set the password for maintenance user (enables read-only parameter).

The **Erase** button allows you to delete the password set.

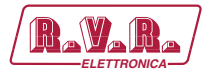

#### 1.3.5 General Menu - Administrator

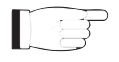

**Note :** Access to this menu and modification of these parameters are only possible after login with administrator rights.

This page not only shows the user the information about the exciter connected to **/TLW-TEX2HE & /TLW-TEX3HE** interface, but also allows setting various parameters.

Below will be described only items that allow the modification of the parameter, with respect to the **Information menu** (chap. 1.3.1). Press the buttons to confirm your choice, pushing the logo **RVR**, instead, or wait at the time-out, the parameter will be set to the previous one.

| 🖾 R.Y.R. Elettronica S.p.a                | ÷                                         |                                                   |                  | - |
|-------------------------------------------|-------------------------------------------|---------------------------------------------------|------------------|---|
| (RayaRa)                                  | Web Administati<br>Test                   | on for                                            |                  | ~ |
| Menu selection<br>Maintenance:            | Web Sofware Release:<br>Web Sofware Date: | TCP2-010200<br>06/12/2010                         |                  |   |
| Info<br>Measure<br>Alarm List<br>Password | Device Date:<br>Device Time:              | 22/2/2011<br>16:16                                | Syncronize Clock |   |
| Administration:                           | Local Date:<br>Local Time:                | 22/2/2011<br>16:17                                |                  |   |
| Command<br>Alarm Delete<br>Password       | Station Name:<br>New Station Name:        | Test                                              | Change Name      |   |
| Mail<br>SNMP                              | Main Mib:<br>Specific Mib:                | <u>rvr-main-mib.mib</u><br>rvr-tex-series-mib.mib |                  |   |
|                                           |                                           |                                                   |                  |   |
|                                           | <                                         |                                                   |                  | ~ |

Menu 9

Device Date/Time

Allows you to align the time and date stored in the exciter with that of browser device, by pressing the **Synchronize Clock** button.

#### New Station Name

Setting of the station name. Write the name in the box that you want to assign, then press the **Change Name** button to apply the choice.

Main Mib

By pressing the MIB (Management Information Base) highlighted you can download onto your PC, or browser device, the general database for the management of devices in communications networks.

#### Specific Mib

By pressing the MIB (Management Information Base) highlighted you can download onto your PC, or browser device, the specific database for the management of devices in communications networks.

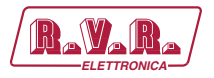

### 1.3.6 Command Menu - Administrator

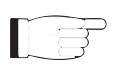

**Note :** Access to this menu and modification of these parameters are only possible after login with administrator rights.

This page not only shows the user the information about the exciter connected to /TLW-TEX2HE & /TLW-TEX3HE interface, but also allows setting various parameters.

Below will be described only items that allow the modification of the parameter, with respect to the **Measure menu** (chap. 1.3.2). Press the buttons to confirm your choice, pushing the logo **RVR**, instead, or wait at the time-out, the parameter will be set to the previous one.

| R.V.R. Elettronica 5.p.a | ₩eb Adı<br>Test | ministatio | on fo | r         |       |     |      |
|--------------------------|-----------------|------------|-------|-----------|-------|-----|------|
|                          | Auto Refresh    | h: Readyl  |       |           |       |     |      |
| Menu selection           | Forward Pwr     | 7. W       |       |           |       | Pot | l    |
| Maintenance:             | Reflected Pwr   | 0 W        |       | NOM Power | 101 % | Set | Set  |
| Info                     | Temperature     | 29 C       |       | LOW Power | 35 %  | -   | Se   |
| Measure<br>Alarm List    | Freq.           | 99 MHz     | Set   |           |       |     | 1000 |
| Password                 | Mod.            | 0 KHz      |       |           |       |     |      |
|                          | Mod. L          | 0 KHz      |       |           |       |     |      |
|                          | Mod. R          | 0 KHz      |       |           |       |     |      |
| Administration:          | PLL Lock        | Present    |       |           |       |     |      |
| General                  | Audio Alarm     | Absent     |       |           |       |     |      |
| Command                  | Foldback        | Absent     |       |           |       |     |      |
| Alarm Delete             | Ext R.F. Mute   | Absent     |       |           |       |     |      |
| Network                  | Ack ON          | Present    |       |           |       |     |      |
| Mail                     | Ack OFF         | Absent     |       |           |       |     |      |
| SNMP                     | Ack Nom         | Absent     |       |           |       |     |      |
|                          | Ack Low         | Present    |       |           |       |     |      |
|                          | FAULT Mains     | Absent     |       |           |       |     |      |
|                          | CMD ON          | Set        |       |           |       |     |      |
|                          | CMD OFF         | Set        |       |           |       |     |      |
|                          | CMD NOM         | Set        |       |           |       |     |      |
|                          |                 |            |       |           |       |     |      |

Menu 10

Freq.

Remote adjustment of exciter frequency. This value, in MHz, can be modified according to one's own band in 0.1 MHz steps. Press **Set** to confirm the value inserted.

CMD ON

Press **Set** to change the logical state of the data.

CMD OFF

Press **Set** to change the logical state of the data.

CMD Nom

Press Set to change the logical state of the data.

CMD Low

Press Set to change the logical state of the data.

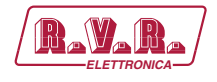

#### NOM Power

Remote adjustment regarding the nominal power of exciter. This value, in %, can be modified in the range 0 to 100, in steps of 1%. Press **Set** to confirm the value inserted.

LOW Power

Remote adjustment regarding the reduced power of exciter. This value, in %, can be modified in the range 0 to 100, in steps of 1%. Press **Set** to confirm the value inserted.

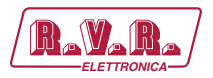

# 1.3.7 Alarm Delete Menu - Administrator

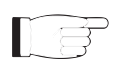

**Note :** Access to this menu and modification of these parameters are only possible after login with administrator rights.

Within this menu you can view the most recent alarms stored by the system, a new event will cause an automatic cancellation of the oldest. Using the **Reset** item in the bottom right side of menu, you can delete the list of all pending alarms.

|                |      | Ready!            |       |           |       |
|----------------|------|-------------------|-------|-----------|-------|
| 1enu selection | TYPE | NAME              | TIME  | DATE      | VALUE |
|                | 3    | Audio Absent      | 16:20 | 22/2/2011 | 11    |
| laintenance:   | 3    | Audio Absent      | 16:8  | 22/2/2011 | 10    |
| Info           | 0    | Low Forward power | 16:7  | 22/2/2011 | 9     |
| Measure        | 3    | Audio Absent      | 10:21 | 28/1/2011 | 8     |
| Alarm List     | 0    | Low Forward power | 10:20 | 28/1/2011 | 7     |
| Password       | 3    | Audio Absent      | 9:22  | 28/1/2011 | 6     |
|                | 0    | Low Forward power | 9:22  | 28/1/2011 | 5     |
|                | з    | Audio Absent      | 18:30 | 27/1/2011 | 4     |
|                | 0    | Low Forward power | 18:29 | 27/1/2011 | 3     |
| dministration: | 0    | Low Forward power | 17:41 | 27/1/2011 | 2     |
| General        | 0    | Low Forward power | 17:27 | 27/1/2011 | 1     |
| Command        |      |                   |       |           |       |
| Alarm Delete   |      |                   |       |           |       |
| Password       |      |                   |       |           |       |
| Network        |      |                   |       |           |       |
| Mail           |      |                   |       |           |       |
| SNMP           |      |                   |       |           |       |
|                |      |                   |       |           |       |
|                |      |                   |       |           |       |
|                |      |                   |       |           |       |
|                |      |                   |       |           |       |

Menu 11

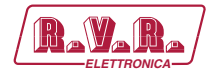

#### 1.3.8 Password Menu - Administrator

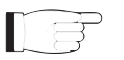

**Note :** Access to this menu and modification of these parameters are only possible after login with administrator rights.

This page allows the configuration of login as an administrator and maintenance of **/TLW-TEX2HE & /TLW-TEX3HE** interface via WUI.

Please note that the User Name (**admin** for administrator, or **user** for maintenance) can not be changed.

| 🖾 R.V.R. Elettronica S.p.a                                | +                     |           | - |
|-----------------------------------------------------------|-----------------------|-----------|---|
| (RaVaRa)                                                  | Web Administa<br>Test | tion for  | ~ |
| Menu selection                                            |                       |           |   |
| Maintenance:<br>Info<br>Measure<br>Alarm List<br>Password | user Password:        | Change    |   |
| Administration:<br>General<br>Command<br>Alarm Delete     | admin Degruperdu      |           |   |
| Passinoi d<br>Network<br>Mail<br>SNMP                     | aunin Passivolu,      | Erase All |   |
|                                                           |                       |           |   |
|                                                           | 8                     |           | > |

Menu 12

user Password

Shows and set the password for user functions (parameter read-only enabling).

The **Erase** button allows you to delete the password set for maintenance.

admin Password

Shows and set the password for administrator functions (parameter reading and change enabling).

The **Erase All** button allows you to delete the password set both for the administrator and for the maintenance.

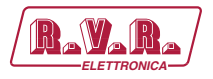

### 1.3.9 Network Menu - Administrator

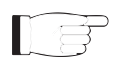

**Note :** Access to this menu and modification of these parameters are only possible after login with administrator rights.

This page not only shows the user the information about **/TLW-TEX2HE & /TLW-TEX3HE** interface network connection, but also allows setting various parameters.

Press the **Change Settings** button to confirm selection; if you let timer to time out or press the **RVR** logo, the parameter setting will remain as previously set.

F

**Note:** to make changes within these sub-menus you need to have thorough technical knowledge of network management. It is recommended to have changes performed by trained or qualified personnel.

| 🟧 R.V.R. Elettronica S.p.a                                                                   | ÷                                                                             |                                                                                                    | -        |
|----------------------------------------------------------------------------------------------|-------------------------------------------------------------------------------|----------------------------------------------------------------------------------------------------|----------|
| (RaYaRa)                                                                                     | Web Administa<br>Test                                                         | tion for                                                                                             |          |
| Menu selection<br>Maintenance:<br>Info<br>Measure<br>Alarm List<br>Password                  | IP Address:<br>SubNet Mask:<br>Gateway:<br>DNS1:<br>DNS2:<br>Mac:             | 192.168.0.244<br>255.255.255.0<br>192.168.0.1<br>192.168.0.250<br>192.168.0.250<br>00:20:4a:c6:db:f8 |          |
| Administration:<br>General<br>Command<br>Alarm Delete<br>Password<br>Network<br>Mail<br>SNMP | New IP Address:<br>New SubNet Mask:<br>New Gateway:<br>New DNS1:<br>New DNS2: | 192.168.0.244         192.168.0.1         192.168.0.250         192.168.0.250                        |          |
|                                                                                              |                                                                               | Change S                                                                                             | Settings |

Menu 13

IP address

Shows the number that unequivocally identifies, within a single network, the devices connected to an IT network that uses the IP standard (Internet Protocol).

Subnet Mask

Shows the subnet mask, necessary for the computer that must communicate with another IP address to know if it should route packages toward the gateway of its local network or use the address of the receiver local network.

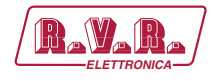

#### Gateway

Shows gateway address. In simpler networks, there is only one gateway that forwards to the internet network all the outbound traffic. In more complicated networks where many subnets are available, each of them refers to a gateway that will route data traffic towards the other subnets or forward it to other gateways.

#### DNS1 server

Shows the first DNS server address (Domain Name System); in case the server should change the server hosting a service, or it is necessary to change its IP address, it is enough to change the DNS record, without changing client settings.

#### DNS2 server

Shows the second DNS server address (Domain Name System); in case the server should change the server hosting a service, or it is necessary to change its IP address, it is enough to change the DNS record, without changing client settings.

#### MAC Address

Shows the MAC (Media Access Control) address; this address is uniquely assigned to the ethernet network card present on exciter. It can be useful if you want to add in your router, or firewall, a list of MAC addresses of network cards authorized to connect to the network.

#### New IP address

Set the new IP (Internet Protocol) number.

#### New Subnet Mask

Set the new subnet mask

#### New Gateway

Set the new gateway address.

#### DNS1 server

Set the new first DNS server address (Domain Name System).

#### DNS2 server

Set the new second DNS server address (Domain Name System).

Rev. 1.1 - 21/06/14

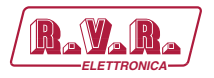

# 1.3.10 Mail Menu (SMTP) - Administrator

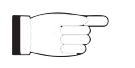

**Note :** Access to this menu and modification of these parameters are only possible after login with administrator rights.

This page not only shows the user the information about **/TLW-TEX2HE & /TLW-TEX3HE** interface network connection, but also allows setting various parameters.

Press the **Change Settings** button to confirm selection; if you let timer to time out or press the **RVR** logo, the parameter setting will remain as previously set.

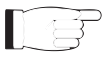

**Note :** the e-mails can be sent only via MX record, which is a DNS record that identifies the mail server associated with a domain. This feature can be useful if you want to use your mail server and it is absolutely necessary that the DNS domain supports this function for its proper functioning.

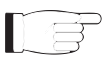

**Note:** to make changes within these sub-menus you need to have thorough technical knowledge of network management. It is recommended to have changes performed by trained or qualified personnel.

| R.V.R. Electronica S.p.a                                                                    | *                                                                                                    |                                        | - |
|---------------------------------------------------------------------------------------------|----------------------------------------------------------------------------------------------------|----------------------------------------|---|
| (RaVaRa)                                                                                    | Web Administati<br>Test                                                                                                    | ion for                                | ~ |
| Menu selection<br>Maintenance:<br>Info<br>Measure<br>Alarm List<br>Password                 | Sender Address:<br>Destination 1:<br>Destination 2:<br>Destination 3:<br>Destination 4:<br>Subject:                                                             | TCP1@rvr.it<br>software@rvr.it<br>Test |   |
| Administration:<br>General<br>Command<br>Alarm Delete<br>Password<br>Network<br>Mal<br>SNMP | Server Port:<br>New Sender Address:<br>New Destination 1:<br>New Destination 2:<br>New Destination 3:<br>New Destination 4:<br>New Subject:<br>New Server Port: | 25 TCP1@rvr.it software@rvr.it         |   |
|                                                                                             |                                                                                                    | Change Settings                        |   |

Menù 14

Sender Address

Shows the transmission address used for sending messages.

Destination 1

Shows the first address to which alarm warning mail messages shall be sent.

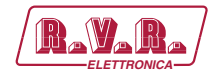

#### Destination 2

Shows the second address to which alarm warning mail messages shall be sent.

#### Destination 3

Shows the third address to which alarm warning mail messages shall be sent.

#### Destination 4

Shows the fourth address to which alarm warning mail messages shall be sent.

Subject

Shows the description of the "subject" field of the mail.

Server Port

Shows the port used by TCP transmission protocol.

#### New Sender Address

Set the new transmission address used for sending messages.

#### New Destination 1

Set the new first address to which alarm warning mail messages shall be sent.

#### New Destination 2

Set the new second address to which alarm warning mail messages shall be sent

#### New Destination 3

Set the new third address to which alarm warning mail messages shall be sent

#### New Destination 4

Set the new fourth address to which alarm warning mail messages shall be sent

New Subject

Set the new description of the "subject" field of the mail.

#### New Server Port

Set the new port used by TCP transmission protocol.

Rev. 1.1 - 21/06/14

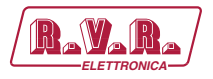

### 1.3.11 SNMP Menu - Administrator

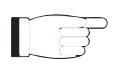

Ē

**Note :** Access to this menu and modification of these parameters are only possible after login with administrator rights.

This page not only shows the user the information about **/TLW-TEX2HE & /TLW-TEX3HE** interface network connection, but also allows setting various parameters.

Press the **Change Settings** button to confirm selection; if you let timer to time out or press the **RVR** logo, the parameter setting will remain as previously set.

For more information regarding this menu, please read the chapter the **SNMP Telemetry** (Chapter 1.4).

**Note:** to make changes within these sub-menus you need to have thorough technical knowledge of network management. It is recommended to have changes performed by trained or qualified personnel.

| R.Y.R. Elettronica S.p.a                                                                     | ∦<br>Web Administati<br>Test                                                                                                    | on for                                                         |                 |  |
|----------------------------------------------------------------------------------------------|----------------------------------------------------------------------------------------------------|----------------------------------------------------------------|-----------------|--|
| Menu selection<br>Maintenance:<br>Info<br>Measure<br>Alarm List<br>Password                  | Actual Status:<br>Read Community:<br>Write Community:<br>Primary Trap IP:<br>Primary Trap Port:<br>Secondary Trap IP:<br>Secondary Trap Port: | enable<br>public<br>192.168.0.41<br>162<br>192.168.0.41<br>162 |                 |  |
| Administration:<br>General<br>Command<br>Alarm Delete<br>Password<br>Network<br>Mall<br>SNMP | New Status:<br>New Read Community:<br>New Write Community:<br>New Primary Trap IP:<br>New Secondary Trap IP:                                  | public<br>private<br>192.168.0.41<br>192.168.0.41              |                 |  |
|                                                                                              |                                                                                                    |                                                                | Change Settings |  |

Menu 15

Actual Status

Shows the status of SNMP (Simple Network Management Protocol) service.

Read Community

Shows the set string for Read command that allows you to monitor the different variables of the system managed.

#### Write Community

Shows the set string for Write command that allows you to monitor the different variables of the system managed.

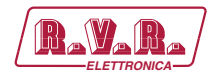

#### Primary TRAP IP

Shows the first identification number of the IP address set to send the TRAP signaling that configures the agent to send a special message to the occurrence of certain events.

#### Primary TRAP Port

Shows the first port number set by the TCP transmission protocol for the TRAP signaling that configures the agent to send a special message to the occurrence of certain events. The port can not be changed.

#### Secondary TRAP IP

Shows the second identification number of the IP address set to send the TRAP signaling that configures the agent to send a special message to the occurrence of certain events.

#### Secondary TRAP Port

Shows the second port number set by the TCP transmission protocol for the TRAP signaling that configures the agent to send a special message to the occurrence of certain events. The port can not be changed.

#### New Status

Set the status of SNMP (Simple Network Management Protocol) service.

- New Read Community Set the string for Read command.
- New Write Community Set the string for Write command.

#### New Primary TRAP IP

Set the first identification number of the IP address set to send the TRAP signaling.

#### New Secondary TRAP IP

Set the second identification number of the IP address set to send the TRAP signaling.

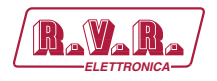

# 2. Connection via Modem

The telemetry option supports connectivity to the whole range of units of RVR's **TEX-LCD** and **TEX-LIGHT** family of products.

This section describes the features introduced with version **/TLW-TEX2HE & /TLW-TEX3HE** and the necessary steps for their proper configuration.

The telemetry option supports:

- Remote alarm reporting by sending SMS messages through a GSM modem or through a PSTN modem (dial-up) by sending an alarm message string to a connected PC.
- Telemetry, with all equipment parameters sent to the "TELECON" software through an (RS232);
- Remote controlling through an (RS232) connection to the "TELECON" software or through certain predetermined SMS messages if connected to an external GSM modem.
- Telemetry via internet through 10Base-T LAN/Ethernet network.

### 2.1 Remote alarm monitoring

The list of parameters monitored for the alarm management are:

- Exciter output power (forward power good "PgD");
- Reflected power at the exciter (reflected power good "PgR");
- Temperature state (OVER TEMPERATURE);
- Audio Signal Level;
- Mains voltage state (present or missing).

Factory default settings are as follows:

| ALLARMI                       | TEMPI    | SOGLIE           |
|-------------------------------|----------|------------------|
| Potenza Diretta (Fwd Pwr)     | 25 Sec.  | Power Good (PgD) |
| Potenza Riflessa (Rfl Pwr)    | 25 Sec.  | Power Good (PgR) |
| Audio                         | 325 Sec. | 20 kHz           |
| Sovratemperatura              | 25 Sec.  | 72°C             |
| Alimentazione di rete (Mains) | 25 Sec.  |                  |

#### Table 2.1

An inhibit time (start time) after power-on is provided to ensure false alarm prevention. When this inhibit time times out, the thresholds of alarm generation parameters are checked and remote alarms are sent if needed.

Alarm generation technique is outlined in the figure below; remote alarm delay, i.e. the amount of time the system waits before issuing a remote alarm after an alarm condition occurs is indicated in table 2.1. When appropriate, a new line is added to the alarm log stored in **/TLW-TEX2HE & /TLW-TEX3HE**, up to six lines maximum.

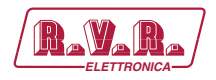

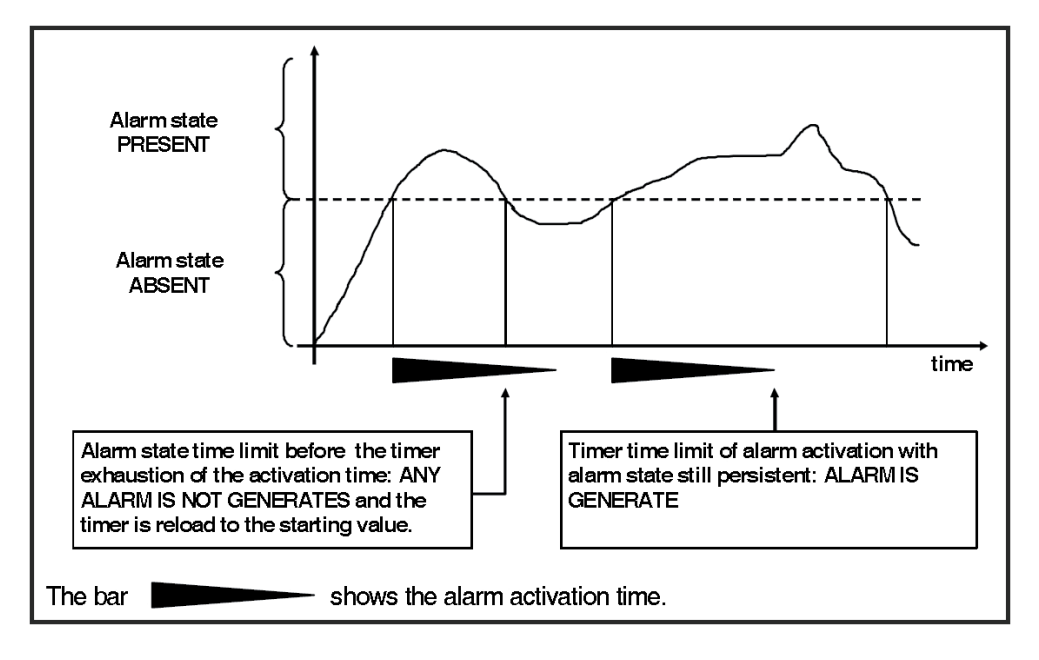

Figure 2.1

The alarm log may be reviewed using the "TELECON" software or through SMS (see relevant section).

**WARNING:** The mains alarm is triggered from the battery charger board; as a result, this board is required even when no batteries are installed. In the configuration without batteries, no alarm is generated; instead, an SMS message indicating a normal condition is sent upon next start-up.

When any one of the parameters listed above changes state, a text message with the following information is sent via modem (if fitted):

- Station Name.
- Station ID.
- State of measurements.

ES1.

Station Name: (string of 16 characters maximum) Station ID: (from 000 to 999) Forward Power OK Reflected Power OK Temperature OK Audio OK Mains OK

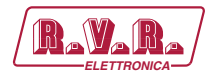

# 2.3 Telemetry

Equipment telemetry consists in the remote monitoring of all operating parameters and can only be achieved through serial cable or modem connection to the "TELECON" software.

# 2.4 Remote control

When the exciter is connected to the internal telemetry unit, it can be controlled from a PC with a suitable modem connection.

The "TELECON" software establishes connection with the station through a phone line and enables the following remote operations: alarm reset, transmitter power on/power off, power supply reduction, dummy load testing, etc., data evaluation to locate possible faults, identification of parts required for repair.

An alternative remote controlling option uses SMS messaging through a common GSM phone, in which case the equipment will respond as indicated in table 1.2.

Before querying the system using SMS messages, establish a connection using the "TELECON" software and set the provider service centre number and the telephone numbers authorised to send these commands to the devices.

Only in case of connection with external modem, the commands that can be sent are are shown as follows:

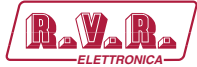

# /TLW-TEX2HE & /TLW-TEX3HE

| Comando |                                                                                           | Risposta                                                                                                    | Descrizione                                    |
|---------|-------------------------------------------------------------------------------------------|----------------------------------------------------------------------------------------------------|------------------------------------------------|
| INFO    | Station Name:<br>Station ID:<br>FWD Power:<br>RFL Power:<br>Temp:<br>Tx<br>Local<br>Alarm | <i>"nome della stazione"</i> (stringa di<br>16caratteri massimo)<br><i>"numero identificativo"</i> (da 000 a<br>999)<br>(Potenza diretta espressa in W)<br>(Potenza riflessa espressa in W)<br>(Temperatura espressa in °C)<br>(Stato trasmettitore ON o OFF)<br>(Locale o Remoto)<br>(Presenza o Assenza allarmi) | Informazioni sullo stato del<br>trasmettitore  |
| TXON    | Station Name:<br>Station ID:<br>Tx is ON                                                  | <i>"nome della stazione"</i> (stringa di<br>16caratteri massimo)<br><i>"numero identificativo"</i> (da 000 a<br>999)                                                                                                    | Accensione trasmettitore                       |
| TXOFF   | Station Name:<br>Station ID:<br>Tx is OFF                                                 | <i>"nome della stazione"</i> (stringa di<br>16caratteri massimo)<br><i>"numero identificativo"</i> (da 000 a<br>999)                                                                                                    | Spegnimento trasmettitore                      |
| LOWPWR  | Station Name:<br>Station ID:<br>LowPwr OK                                                 | <i>"nome della stazione"</i> (stringa di<br>16caratteri massimo)<br><i>"numero identificativo"</i> (da 000 a<br>999)                                                                                                    | Informazioni su bassa<br>potenza               |
| NOMPWR  | Station Name:<br>Station ID:<br>NomPwr                                                    | <i>"nome della stazione"</i> (stringa di<br>16caratteri massimo)<br><i>"numero identificativo"</i> (da 000 a<br>999)                                                                                                    | Informazione sulla<br>potenza nominale         |
| ALARM   | Station Name:<br>Station ID:<br>Record:                                                   | <i>"nome della stazione"</i> (stringa di<br>16caratteri massimo)<br><i>"numero identificativo"</i> (da 000 a<br>999)<br>(Invio degli ultimi 4 liste di allarmi<br>memorizzate in memoria)                                                                                                    | Lista allarmi in memoria                       |
| RESET   | Station Name:<br>Station ID:<br>RESET allarmi m                                           | <i>"nome della stazione"</i> (stringa di<br>16caratteri massimo)<br><i>"numero identificativo"</i> (da 000 a<br>999)<br>emorizzati                                                                                                    | Cancellazione allarmi in memoria               |
| RESMOD  | Nessuna Risposta                                                                          | 3                                                                                                    | Reset e reinizzializzazione del modem          |
| STATUS  | Invia i messaggi c                                                                        | li allarme se presenti                                                                                                    | Reinvia il messaggio di stato<br>degli allarmi |
| VERSION | Station Name:<br>Station ID:<br><i>Versione App, Ve</i>                                   | "nome della stazione" (stringa di<br>16caratteri massimo)<br>"numero identificativo" (da 000 a<br>999)<br>rsione Bios, Codice Tabella                                                                                                    | Informazioni su versioni<br>software           |

#### Table 2.2

F

**Note:** I Response time to SMS commands may vary with different GSM network providers; as a general rule, response time should not exceed 7-10 minutes maximum.

Manuale Utente

Rev. 1.1 - 21/06/14

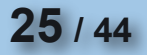

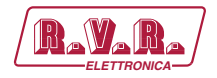

# 3. Configurations of Transmitter System

Below are listed the several possible system configurations, the configuration that needs to assume on the dip switch and the screens obtainable via WEB.

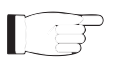

**Note:** for further information on the Dip Switch, please read the section on Dip Switch Configuration present in this manual.

# 3.1 Configuration of Transmitter

3.1.1 Configuration of System 01

Composition:

- /TLW-TEX2HE & /TLW-TEX3HE (telemetry)
- TEX-LCD (exciter)

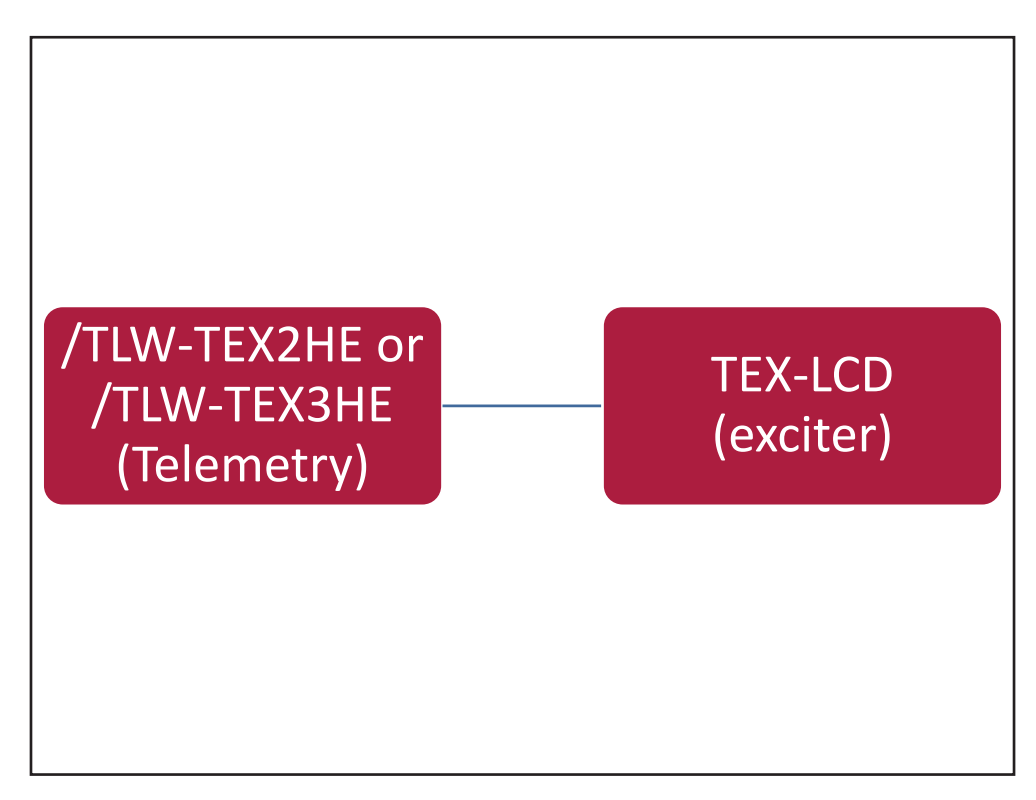

Configuration #01: System

### 3.1.1.1 Configuration of Dip Switch for System 01

|             | 1 | 2 | 3 | 4 | 5 | 6 | 7 | 8 |
|-------------|---|---|---|---|---|---|---|---|
| Config TX 1 |   |   |   |   |   |   |   |   |

Configuration #01: Dip Switch

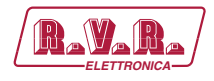

# 3.1.1.2 I<sup>2</sup>C Address for System 01

| adr       | TEX | HC o PA | PA | PA | PA | PA | ΡΑ |
|-----------|-----|---------|----|----|----|----|----|
| Config 01 | 1   |         |    |    |    |    |    |

Configuration #01: I<sup>2</sup>C Address

3.1.1.3 Command Menu - Operator & Administrator for System 01

| (RaYaRa)               | Web Ad<br>TEX-TES                | ministation fo<br>ST | r         |      |    |     |
|------------------------|----------------------------------|----------------------|-----------|------|----|-----|
|                        | <ul> <li>Auto Refresh</li> </ul> | h: Ready!            |           |      |    |     |
| Menu selection         | Forward Pwr                      | 0 W                  | CMD LOW   |      | ot |     |
| Maintenance:           | Reflected Pwr                    | 0 W                  | NOM Power | 69 % |    | Set |
| Info                   | Temperature                      | 27 C                 | LOW Power | 20 % |    | Set |
| Alarm List             | Freq.                            | 98 MHz Set           |           |      |    |     |
| Password               | Mod.                             | 0 KHz                |           |      |    |     |
|                        | Mod. L                           | 0.1 KHz              |           |      |    |     |
|                        | Mod. R                           | 0.1 KHz              |           |      |    |     |
| Administration:        | PLL Lock                         | Present              |           |      |    |     |
| General                | Audio Alarm                      | Absent               |           |      |    |     |
| Command<br>Name Dalate | Foldback                         | Absent               |           |      |    |     |
| Password               | Ext R.F. Mute                    | Absent               |           |      |    |     |
| Network                | Ack ON                           | Present              |           |      |    |     |
| Mail                   | Ack OFF                          | Absent               |           |      |    |     |
| SNMP                   | Ack Nom                          | Absent               |           |      |    |     |
|                        | Ack Low                          | Present              |           |      |    |     |
|                        | FAULT Mains                      | Absent               |           |      |    |     |
|                        | CMD ON                           | Set                  |           |      |    |     |
|                        | CMD OFF                          | Set                  |           |      |    |     |
|                        | CMD NOM                          | Set                  |           |      |    |     |

Configuration #01: Screen Command

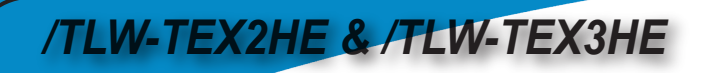

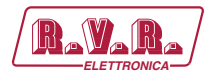

# 3.1.2 Configuration of System 02

Composition:

- /TLW-TEX2HE & /TLW-TEX3HE (telemetry)
- TEX-LCD (exciter)
- PJ (amplifier)

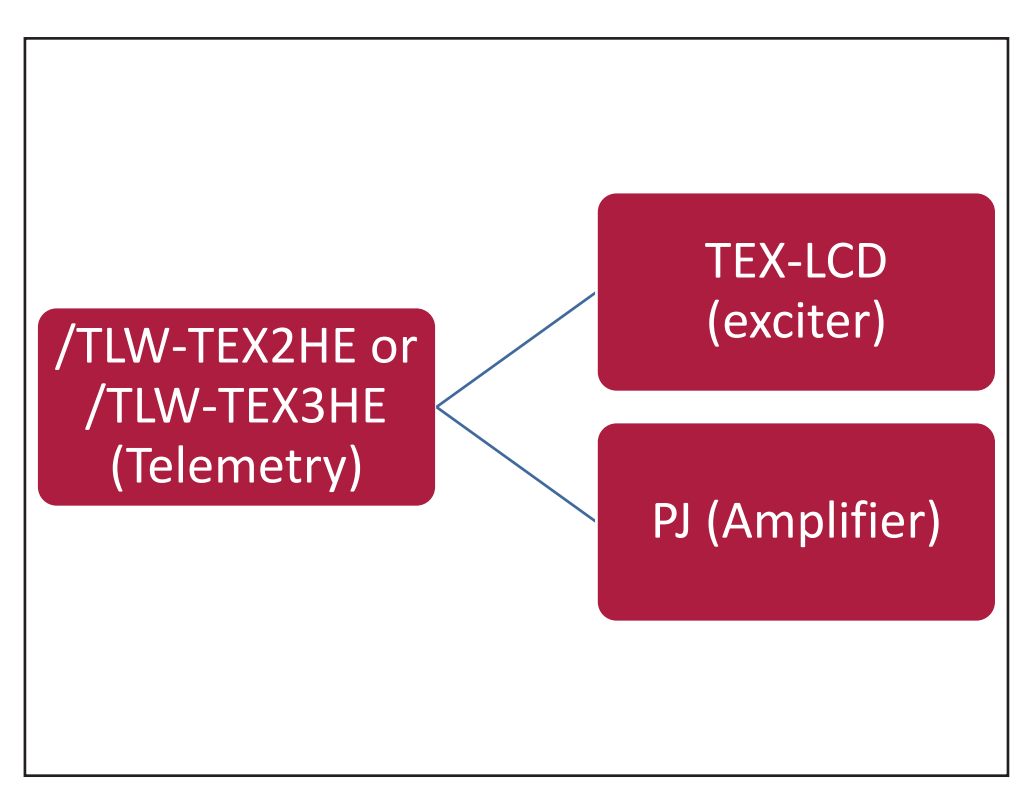

Configuration #02: System

### 3.1.2.1 Configuration of Dip Switch for System 02

|             | 1 | 2 | 3 | 4 | 5 | 6 | 7 | 8 |
|-------------|---|---|---|---|---|---|---|---|
| Config TX 2 |   |   |   |   |   |   |   | х |

Configuration #02: Dip Switch

### 3.1.2.2 I<sup>2</sup>C Address for System 02

| adr       | TEX | HC o PA | ΡΑ | ΡΑ | PA | PA | ΡΑ |
|-----------|-----|---------|----|----|----|----|----|
| Config 02 | 1   | 2       |    |    |    |    |    |

Configuration #02: I<sup>2</sup>C Address

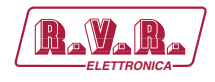

# 3.1.2.3 Command Menu - Operator & Administrator for System 02

| Ravara                   | Web Adn<br>TEX-TES | ninistation fo<br>T | r         |      |      |     |
|--------------------------|--------------------|---------------------|-----------|------|------|-----|
|                          | Auto Refresh:      | Ready!              |           |      |      |     |
| Menu selection           | Forward Pwr        | 0 W                 | CMD OFF   |      | Cot. | 1   |
| Maintenance:             | Reflected Pwr      | 0 W                 | CMD NOM   |      | Set  | 1   |
| Info                     | Temperature        | 0 C                 | CMD LOW   |      | Set  | í   |
| Measure<br>Alarm List    | Exc Freq.          | 98 MHz Set          | NOM Power | 69 % |      | Set |
| Password                 | Exc Mod.           | 0 KHz               | LOW Power | 20 % |      | Set |
|                          | Exc Mod. L         | 0.1 KHz             |           |      |      |     |
|                          | Exc Mod. R         | 0.1 KHz             |           |      |      |     |
| Administration:          | Exc Fwd Pwr        | 0.3 W               |           |      |      |     |
| General                  | Exc Rfl Pwr        | 0.2 W               |           |      |      |     |
| Command                  | Exc PLL Lock       | Present             |           |      |      |     |
| Alarm Delete<br>Password | Exc Audio Alarm    | Absent              |           |      |      |     |
| Network                  | Exc Foldback       | Absent              |           |      |      |     |
| Mail                     | Exc R.F. Mute      | Absent              |           |      |      |     |
| SNMP                     | Ack ON             | Present             |           |      |      |     |
|                          | Ack OFF            | Absent              |           |      |      |     |
|                          | Ack Nom            | Absent              |           |      |      |     |
|                          | Ack Low            | Present             |           |      |      |     |
|                          | FAULT Mains        | Absent              |           |      |      |     |
|                          | CMD ON             | Set                 |           |      |      |     |

Configuration #02: Screen Command

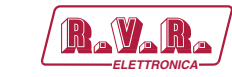

# 3.1.3 Configuration of System 03

Composition:

- /TLW-TEX2HE & /TLW-TEX3HE (telemetry)
- TEX-LCD (exciter)
- HC-LCD (hybrid coupler)
- 2x PJ (amplifier)

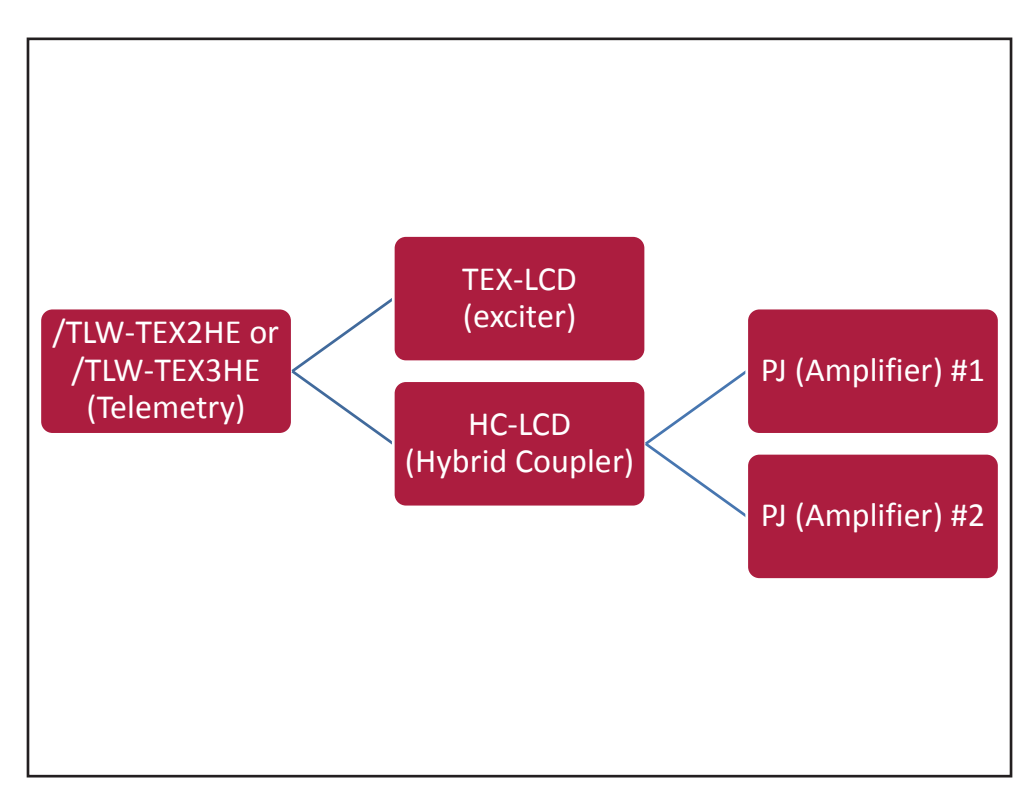

Configuration #03: System

# 3.1.3.1 Configuration of Dip Switch for System 03

|             | 1 | 2 | 3 | 4 | 5 | 6 | 7 | 8 |
|-------------|---|---|---|---|---|---|---|---|
| Config TX 3 |   |   |   |   |   |   | х |   |

Configuration #03: Dip Switch

# 3.1.3.2 I<sup>2</sup>C Address for System 03

| adr       | TEX | HC o PA | PA | PA | PA | PA | ΡΑ |
|-----------|-----|---------|----|----|----|----|----|
| Config 03 | 1   | 2       | 3  | 4  |    |    |    |

Configuration #03: I<sup>2</sup>C Address

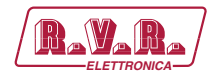

# 3.1.3.3 Command Menu - Operator & Administrator for System 03

| Ravara                | Web Adn         | ninistation fo<br>T | or          |         |     |
|-----------------------|-----------------|---------------------|-------------|---------|-----|
|                       | Auto Refresh:   | Ready!              |             |         |     |
| Menu selection        | Forward Pwr     | 0 W                 | Ack OFF     | Absent  |     |
| Maintenance:          | Reflected Pwr   | 0 W                 | Ack Nom     | Absent  |     |
| Info                  | Unbalanced Pwr  | 0 W                 | Ack Low     | Present |     |
| Measure<br>Alarm List | Temperature     | 0 C                 | FAULT Mains | Absent  |     |
| Password              | Exc Freq.       | 98 MHz Set          | CMD ON      | Set     |     |
|                       | Exc Mod.        | 0.1 KHz             | CMD OFF     | Set     |     |
|                       | Exc Mod. L      | 0.1 KHz             | CMD NOM     | Set     |     |
| Administration:       | Exc Mod. R      | 0 KHz               | CMD LOW     | Set     |     |
| General               | Exc Fwd Pwr     | 0.2 W               | NOM Power   | 69 %    | Set |
| Command               | Exc Rfl Pwr     | 0.2 W               | LOW Power   | 20 %    | Set |
| Password              | Exc PLL Lock    | Present             |             |         |     |
| Network               | Exc Audio Alarm | Absent              |             |         |     |
| Mail                  | Exc Foldback    | Absent              |             |         |     |
| SNMP                  | Exc R.F. Mute   | Absent              |             |         |     |
|                       | PA#1 Fwd Pwr    | 0 W                 |             |         |     |
|                       | PA#1 Rfl Pwr    | 0 W                 |             |         |     |
|                       | PA#2 Fwd Pwr    | 0 W                 |             |         |     |
|                       | PA#2 Rfl Pwr    | 0 W                 |             |         |     |
|                       | Ack ON          | Present             |             |         |     |

Configuration #03: Screen Command

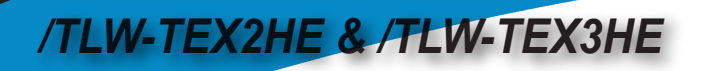

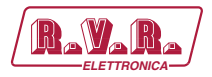

# 3.1.4 Configuration of System 04

Composition:

- /TLW-TEX2HE & /TLW-TEX3HE (telemetry)
- TEX-LCD (exciter)
- HC-LCD (hybrid coupler)
- 3x PJ (amplifier)

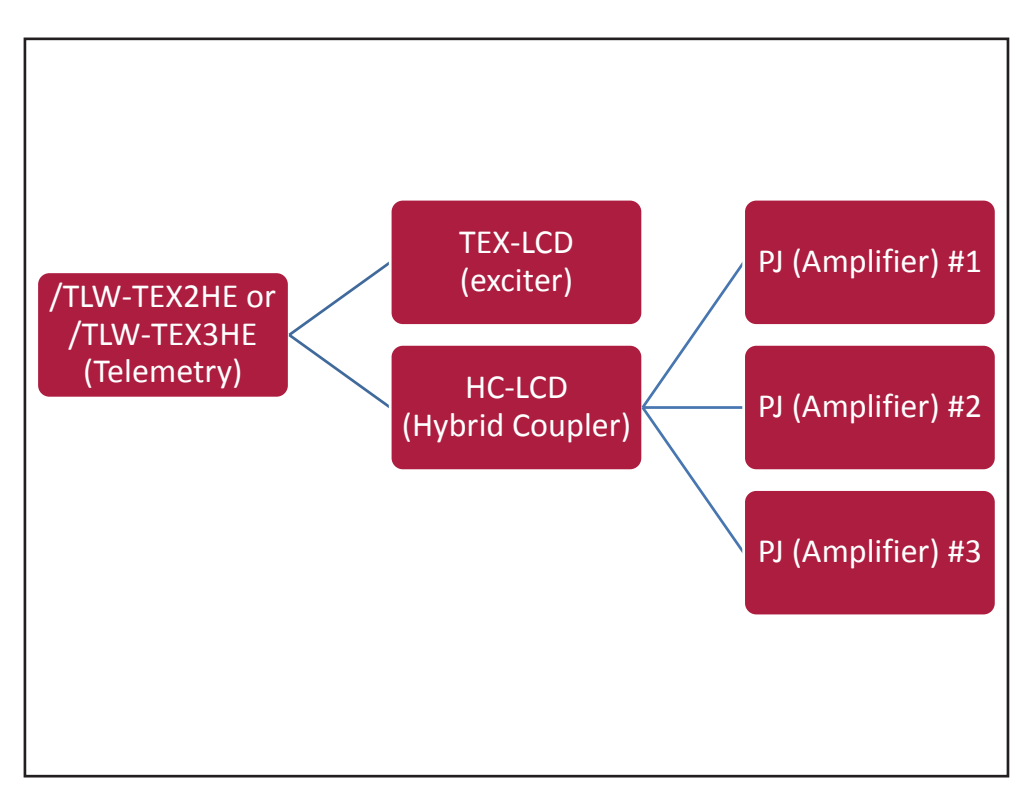

Configuration #04: System

# 3.1.4.1 Configuration of Dip Switch for System 04

|             | 1 | 2 | 3 | 4 | 5 | 6 | 7 | 8 |
|-------------|---|---|---|---|---|---|---|---|
| Config TX 4 |   |   |   |   |   |   | х | х |

Configuration #04: Dip Switch

# 3.1.4.2 I<sup>2</sup>C Address for System 04

| adr       | TEX | HC o PA | ΡΑ | PA | PA | PA | ΡΑ |
|-----------|-----|---------|----|----|----|----|----|
| Config 04 | 1   | 2       | 3  | 4  | 5  |    |    |

Configuration #04: I<sup>2</sup>C Address

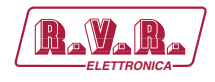

# 3.1.4.2 Command Menu - Operator & Administrator for System 04

| RayaRa                   | Web Adn<br>TEX-TES                | ninistation fo<br>T | or           |         |     |     |
|--------------------------|-----------------------------------|---------------------|--------------|---------|-----|-----|
|                          | <ul> <li>Auto Refresh:</li> </ul> | Ready!              |              |         |     |     |
| Menu selection           | Forward Pwr                       | 0 W                 | PA#3 Rfl Pwr | 0 W     |     |     |
| Maintenance:             | Reflected Pwr                     | 0 W                 | Ack ON       | Present |     |     |
| Info                     | Unbalanced Pwr                    | 0 W                 | Ack OFF      | Absent  |     |     |
| Measure<br>Alarm List    | Temperature                       | 0 C                 | Ack Nom      | Absent  |     |     |
| Password                 | Exc Freq.                         | 98 MHz Set          | Ack Low      | Present |     |     |
|                          | Exc Mod.                          | 0.3 KHz             | FAULT Mains  | Absent  |     |     |
|                          | Exc Mod. L                        | 0.1 KHz             | CMD ON       | Set     | t   |     |
| Administration:          | Exc Mod. R                        | 0.3 KHz             | CMD OFF      | Set     | t . |     |
| General                  | Exc Fwd Pwr                       | 0.2 W               | CMD NOM      | Set     | t   |     |
| Command                  | Exc Rfl Pwr                       | 0.2 W               | CMD LOW      | Set     | t   |     |
| Alarm Delete<br>Password | Exc PLL Lock                      | Present             | NOM Power    | 69 %    |     | Set |
| Network                  | Exc Audio Alarm                   | Absent              | LOW Power    | 20 %    |     | Set |
| Mail                     | Exc Foldback                      | Absent              |              |         |     |     |
| SNMP                     | Exc R.F. Mute                     | Absent              |              |         |     |     |
|                          | PA#1 Fwd Pwr                      | 0 W                 |              |         |     |     |
|                          | PA#1 Rfl Pwr                      | 0 W                 |              |         |     |     |
|                          | PA#2 Fwd Pwr                      | 0 W                 |              |         |     |     |
|                          | PA#2 Rfl Pwr                      | 0 W                 |              |         |     |     |
|                          | PA#3 Fwd Pwr                      | 0 W                 |              |         |     |     |

Configuration #04: Screen Command

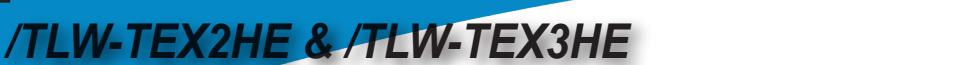

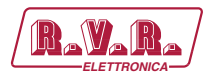

# 3.1.5 Configuration of System 05

Composition:

- /TLW-TEX2HE & /TLW-TEX3HE (telemetry)
- TEX-LCD (exciter)
- HC-LCD (hybrid coupler)
- 4x PJ (amplifier)

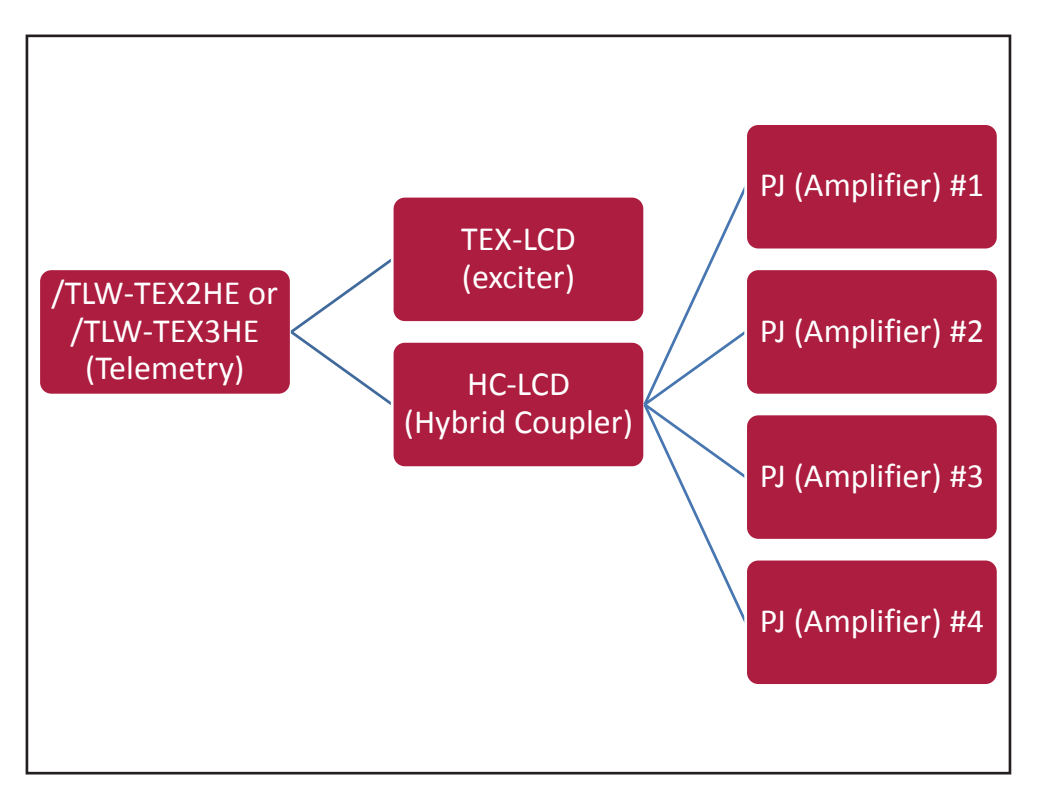

Configuration #05: System

# 3.1.5.1 Configuration of Dip Switch for System 05

|             | 1 | 2 | 3 | 4 | 5 | 6 | 7 | 8 |
|-------------|---|---|---|---|---|---|---|---|
| Config TX 5 |   |   |   |   |   | х |   |   |

Configuration #05: Dip Switch

# 3.1.5.2 I<sup>2</sup>C Address for System 05

| adr       | TEX | HC o PA | ΡΑ | PA | PA | PA | ΡΑ |
|-----------|-----|---------|----|----|----|----|----|
| Config 05 | 1   | 2       | 3  | 4  | 5  | 6  |    |

Configuration #05: I<sup>2</sup>C Address

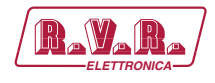

# 3.1.5.3 Command Menu - Operator & Administrator for System 05

| RAVARA                   | Web Adn                           | ninistation fo<br>T | r            |         |    |     |
|--------------------------|-----------------------------------|---------------------|--------------|---------|----|-----|
|                          | <ul> <li>Auto Refresh:</li> </ul> | Ready!              |              |         |    |     |
| Menu selection           | Forward Pwr                       | 0 W                 | DA#3 Dfl Dwr | 0 W     |    |     |
| Maintenance:             | Reflected Pwr                     | 0 W                 | PA#4 Fwd Pwr | 0 W     |    |     |
| Info                     | Unbalanced Pwr                    | 0 W                 | PA#4 Rfl Pwr | 0 W     |    |     |
| Measure<br>Alarm List    | Temperature                       | 0 C                 | Ack ON       | Present |    |     |
| Password                 | Exc Freq.                         | 98 MHz Set          | Ack OFF      | Absent  |    |     |
|                          | Exc Mod.                          | 0.1 KHz             | Ack Nom      | Absent  |    |     |
|                          | Exc Mod. L                        | 0.3 KHz             | Ack Low      | Present |    |     |
| Administration:          | Exc Mod. R                        | 0 KHz               | FAULT Mains  | Absent  |    |     |
| General                  | Exc Fwd Pwr                       | 0.3 W               | CMD ON       | Se      | et |     |
| Command                  | Exc Rfl Pwr                       | 0.2 W               | CMD OFF      | Se      | et | j   |
| Alarm Delete<br>Password | Exc PLL Lock                      | Present             | CMD NOM      | Se      | et | )   |
| Network                  | Exc Audio Alarm                   | Absent              | CMD LOW      | Se      | et | )   |
| Mail                     | Exc Foldback                      | Absent              | NOM Power    | 69 %    |    | Set |
| SNMP                     | Exc R.F. Mute                     | Absent              | LOW Power    | 20 %    |    | Set |
|                          | PA#1 Fwd Pwr                      | 0 W                 |              |         |    |     |
|                          | PA#1 Rfl Pwr                      | 0 W                 |              |         |    |     |
|                          | PA#2 Fwd Pwr                      | 0 W                 |              |         |    |     |
|                          | PA#2 Rfl Pwr                      | 0 W                 |              |         |    |     |
|                          | PA#3 Fwd Pwr                      | 0 W                 |              |         |    |     |

Configuration #05: Screen Command

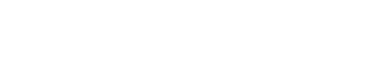

**R.V.**A

# 3.1.6 Configuration of System 06

Composition:

- /TLW-TEX2HE & /TLW-TEX3HE (telemetry)
- TEX-LCD (exciter)
- HC-LCD (hybrid coupler)
- 5x PJ (amplifier)

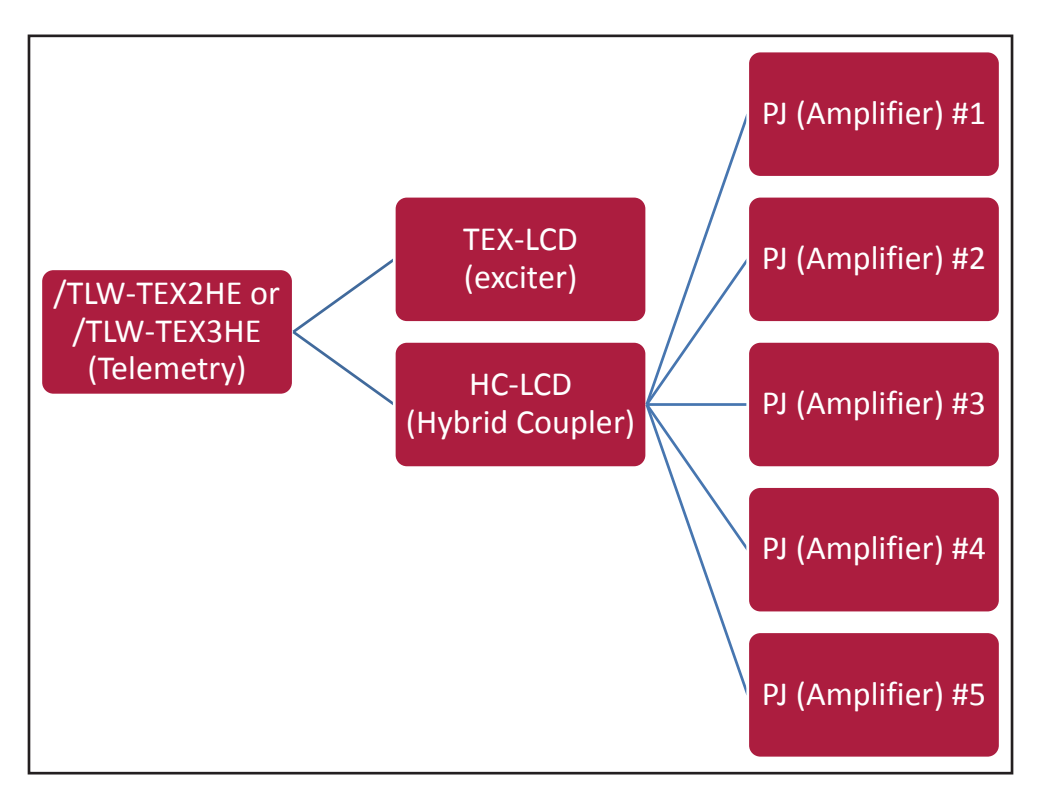

Configuration #06: System

# 3.1.6.1 Configuration of Dip Switch for System 06

|             | 1 | 2 | 3 | 4 | 5 | 6 | 7 | 8 |
|-------------|---|---|---|---|---|---|---|---|
| Config TX 6 |   |   |   |   |   | х |   | х |

Configuration #06: Dip Switch

### 3.1.6.2 I<sup>2</sup>C Address for System 06

| adr       | TEX | HC o PA | PA | PA | ΡΑ | PA | ΡΑ |
|-----------|-----|---------|----|----|----|----|----|
| Config 06 | 1   | 2       | 3  | 4  | 5  | 6  | 7  |

Configuration #06: I<sup>2</sup>C Address

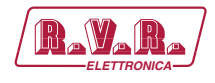

# 3.1.6.3 Command Menu - Operator & Administrator for System 06

| Rayara                                                                                                    | Web Adn<br>TEX-TES | ninistation fo<br>T | r            |              |     |     |
|----------------------------------------------------------------------------------------------------|--------------------|---------------------|--------------|--------------|-----|-----|
|                                                                                                    | Auto Refresh:      | Ready!              |              |              |     |     |
| Menu selection                                                                                                    | Forward Pwr        | 0 W                 | PA#3 Rfl Pwr | 0 W          |     |     |
| Maintenance:<br>Info<br>Measure<br>Alarm List<br>Password<br>Administration:<br>General<br>Command<br>Alarm Delete<br>Password<br>Network | Reflected Pwr      | 0 W                 | PA#4 Fwd Pwr | 0 W          |     |     |
|                                                                                                    | Unbalanced Pwr     | 0 W                 | PA#4 Rfl Pwr | 0 W          |     |     |
|                                                                                                    | Temperature        | 0 C                 | PA#5 Fwd Pwr | 0 W          |     |     |
|                                                                                                    | Exc Freq.          | 98 MHz Set          | PA#5 Rfl Pwr | 0 W          |     |     |
|                                                                                                    | Exc Mod.           | 0.1 KHz             | Ack ON       | Present      |     |     |
|                                                                                                    | Exc Mod. L         | 0.3 KHz             | Ack OFF      | Absent       |     |     |
|                                                                                                    | Exc Mod. R         | 0.1 KHz             | Ack Nom      | K Nom Absent |     |     |
|                                                                                                    | Exc Fwd Pwr        | 0.1 W               | Ack Low      | Present      |     |     |
|                                                                                                    | Exc Rfl Pwr        | 0.2 W               | FAULT Mains  | Absent       |     |     |
|                                                                                                    | Exc PLL Lock       | Absent              | CMD ON       |              | Set |     |
|                                                                                                    | Exc Audio Alarm    | Absent              | CMD OFF      |              | Set |     |
| Mail                                                                                                    | Exc Foldback       | Absent              | CMD NOM      |              | Set |     |
| SNMP                                                                                                    | Exc R.F. Mute      | Absent              | CMD LOW      |              | Set |     |
|                                                                                                    | PA#1 Fwd Pwr       | 0 W                 | NOM Power    | 69 %         |     | Set |
|                                                                                                    | PA#1 Rfl Pwr       | 0 W                 | LOW Power    | 20 %         |     | Set |
|                                                                                                    | PA#2 Fwd Pwr       | 0 W                 |              |              |     |     |
|                                                                                                    | PA#2 Rfl Pwr       | 0 W                 |              |              |     |     |
|                                                                                                    | PA#3 Fwd Pwr       | 0 W                 |              |              |     |     |

Configuration #06: Screen Command

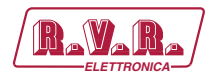

# 4. SNMP Telemetry

SNMP (Simple Network Management Protocol) is a worlwide protocol that allows the management and supervision of the equipment connected to the network.

Measurements and commands are described by a MIB (Management Information Base), which is a list of OID (Object Identifi er). Each OID is a variable that can be written (SET) or read (GET) through a NMS (Network Management System) compatible with SNMP.

The MIB is a text file written in ASN.1 and it is imported from the NMS in order to know what OID can be expected by the AGENT and how to interpret the information received.

**Note:** The user can not freely distribute the MIB, unless written authorization issued by the manufacturer. The MIB is property of the manufacturer.

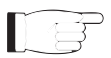

**Note:** The MIB files are downloaded in the web section or requested separately to the manufacturer.

The SNMP version used in this application is the v2, then is also compatible with v1 NMS systems, except in the TRAP receiving section.

Here is the list of MIB necessary for equipments of TEX-LCD RVR's equipments:

| Mib file                                                                                                    |
|----------------------------------------------------------------------------------------------------|
| 🌆 . \mibs\RVR\rvr-main-mib.mib.xml                                                                             |
| http://wibs\RVR\rvr-tex-series-mib.mib.xml المالية المالية المالية المالية المالية المالية المالية المالية الم |
|                                                                                                    |
|                                                                                                    |
|                                                                                                    |
|                                                                                                    |

Figure 1

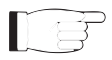

Note: Use a MIB BROWSER (not included) to use the MIB of RVR equipments.

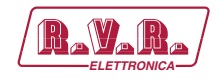

### 4.1 Reading of the Measures (Read)

Each transmitter has a range of measures that can be read. Please refer to MIB for a detailed description of each measurement.

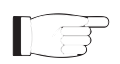

**Note:** In the following examples is used a proprietary MIB browser, but any MIB Browser can be used.

Nell'esempio seguente, la misura di Forward Power viene indicata come READONLY:

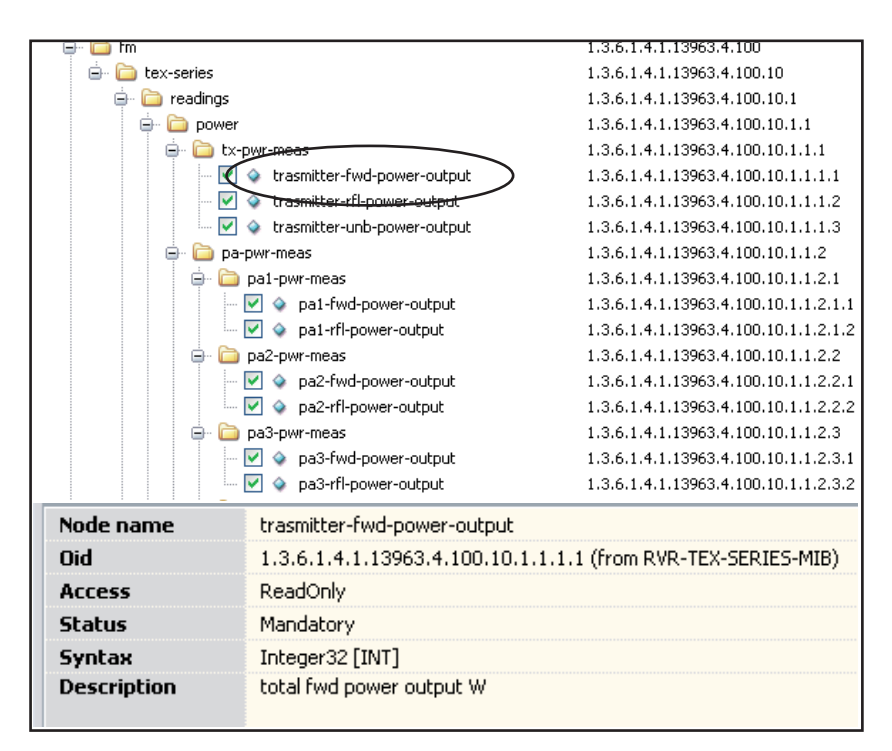

Figure 2

Into the MIB are specified the range and description of each variable, in this case the forward power and possible alarms, which are reported into the description box of browser. If the READ ONLY and MANDATORY conditions are present, they mean that the value is been obtained.

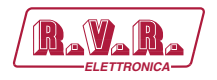

# 4.2 Settings of the Measures (Write)

Similarly to readings and settings of the measurements, the commands have a set of OID that are only in writing mode.

Tipically the value of command are read as "1"; the user must send a "2" as value to send a command. No other values are accepted as a command.

Usually the commands are one-shot toggle. In other words, if the transmitter is turn "ON" (value "2" on set-transmitter-on), the next command is a turn "OFF" (value "2" on set-transmitter-off).

In the following example, the command of Set-Transmitter-On is indicated as READWRITE:

| 📄 📄 tx-setting       | gs                                      | 1.3.6.1.4.1.13963.4.100.10.1.10.1   |  |  |  |
|----------------------|-----------------------------------------|-------------------------------------|--|--|--|
| - 🗹 🗼 se             | et-trasmitter-on                        | 1.3.6.1.4.1.13963.4.100.10.1.10.1.1 |  |  |  |
| 🗹 🧇 se               | et-trasmitter-off                       | 1.3.6.1.4.1.13963.4.100.10.1.10.1.3 |  |  |  |
| - 🗹 🧇 se             | et-trasmitter-nominal-pwr               | 1.3.6.1.4.1.13963.4.100.10.1.10.1.4 |  |  |  |
| - 🗹 🧇 se             | et-trasmitter-lower-pwr                 | 1.3.6.1.4.1.13963.4.100.10.1.10.1.5 |  |  |  |
| - 🔽 🧇 a              | md-trasmitter-percent-pwr-nom           | 1.3.6.1.4.1.13963.4.100.10.1.10.1   |  |  |  |
| - 🔽 🔌 a              | md-trasmitter-percent-pwr-low           | 1.3.6.1.4.1.13963.4.100.10.1.10.1   |  |  |  |
| - 🛅 pa-settin        | igs                                     | 1.3.6.1.4.1.13963.4.100.10.1.10.2   |  |  |  |
| 📄 🛅 exc-setti        | ngs                                     | 1.3.6.1.4.1.13963.4.100.10.1.10.3   |  |  |  |
| 🖨 🛅 exc1-            | -settings                               | 1.3.6.1.4.1.13963.4.100.10.1.10.3.1 |  |  |  |
|                      | cmd-exciter-1-freq-set                  | 1.3.6.1.4.1.13963.4.100.10.1.10.3   |  |  |  |
| 🛄 🦾 🛅 traps-tex-sei  | ries                                    | 1.3.6.1.4.1.13963.4.100.10.1.210    |  |  |  |
| 🛅 alarm-settings     |                                         | 1.3.6.1.4.1.13963.4.100.10.101      |  |  |  |
| 🖨 🛅 pwr-alm-settings |                                         | 1.3.6.1.4.1.13963.4.100.10.101.1    |  |  |  |
| 🖨 🛅 tx-pwr-a         | lm-settings                             | 1.3.6.1.4.1.13963.4.100.10.101.1.1  |  |  |  |
| 🖨 🛅 tx-alr           | m-fwdpower                              | 1.3.6.1.4.1.13963.4.100.10.101.1    |  |  |  |
| Node name            | set-trasmitter-on                       |                                     |  |  |  |
| Oid                  | 1.3.6.1.4.1.13963.4.100.10.1.10.1.1 (fr | rom RVR-TEX-SERIES-MIB)             |  |  |  |
| Access               | ReadWrite                               |                                     |  |  |  |
| Status               | Mandatory                               |                                     |  |  |  |
| Syntax               | Enumeration [INT]                       |                                     |  |  |  |
| Description          | set exciter on.                         |                                     |  |  |  |
|                      |                                         |                                     |  |  |  |
|                      |                                         |                                     |  |  |  |
|                      |                                         |                                     |  |  |  |

Figure 3

Into the MIB are specified the range and description of each variable, in this case is shown the description of command brought in information box of your browser.

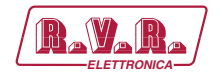

# 4.3 Settings of the TRAP

For each TRAP can be set:

- Enable/disable the send of TRAP.
- The maximum value (MAX) is the fi xed point beyond which is sent a TRAP.
- The minimum value (MIN) is the fi xed point below which is sent a TRAP.
- The hysteresis value is a nominal value that the system adds (or subtracts) to real value in order to exit from alarm condition.
   In other words, it is helpful to avoid situations of continuous alarm, if readout is very close to the set point alarm.

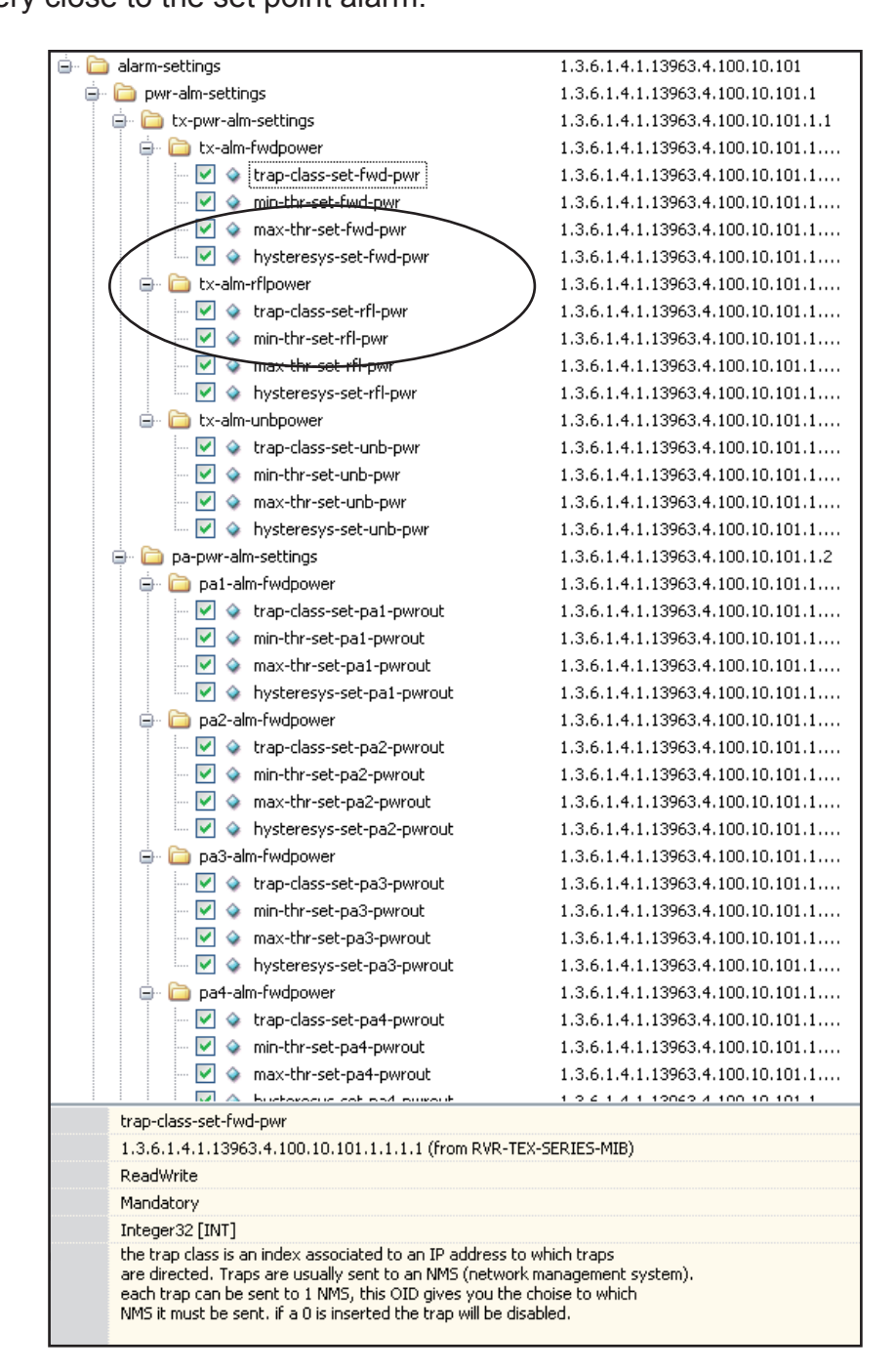

Figure 4

Rev. 1.1 - 21/06/14

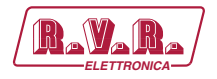

# 4.4 Sending of the TRAP

The system properly configured is capable to sending TRAP up to two different addresses. Different addresses can be set using the OID presents in the main MIB.

The generation and sending happens if the parameter exceeds the maximum and minimum set up and as you can see the hysteresis is a protected area in which the alarm is not sent.

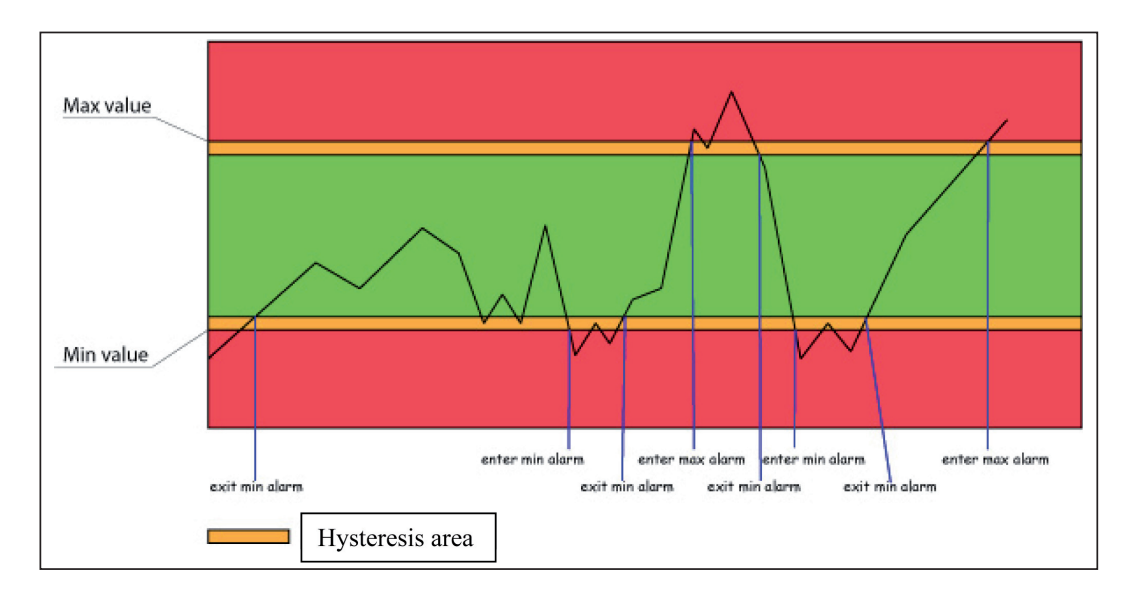

Figure 5

**Note:** the hysteresis value shall be properly adjusted to not overlap to the distance between the minimum (MIN) and the maximum value (MAX).

Inside the generated TRAP are indicated:

- Progressive number of the TRAP.
- Date of generation.
- Time of generation.
- The OID and its instantaneous value.

The TRAP that you can set are the ones shown in the picture below:

| 1.3.6.1.4.1.13963.4.100.10.1.210 |
|----------------------------------|
| 1.3.6.1.4.1.13963.4.100.10.1.210 |
| 1.3.6.1.4.1.13963.4.100.10.1.210 |
| 1.3.6.1.4.1.13963.4.100.10.1.210 |
| 1.3.6.1.4.1.13963.4.100.10.1.210 |
| 1.3.6.1.4.1.13963.4.100.10.1.210 |
| 1.3.6.1.4.1.13963.4.100.10.1.210 |
| 1.3.6.1.4.1.13963.4.100.10.1.210 |
| 1.3.6.1.4.1.13963.4.100.10.1.210 |
| 1.3.6.1.4.1.13963.4.100.10.1.210 |
|                                  |

Figure 6

**42** / 44

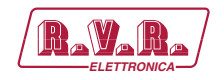

# 5. Connecting to Internet network

In order to connect the system to the public network , you must have an internet connection typically provided through a router with NAT (Network Address Translation), which allows devices connected to the LAN to go out with the number router's public IP and protect any attempts at forcing.

In case you have connecting directly with the public IP address on the LAN socket is advisable to insert a router / firewall to avoid exposing the system /TLW-TEX2HE & /TLW-TEX3HE directly to the public network but manage only the ports used by /TLW-TEX2HE & /TLW-TEX3HE for the functions of the WEB interface, SNMP, and SMTP.

The system uses incoming port 80, can not be changed, such as web interface visible from any Web Browser and port 161 can not be changed, such as SNMP port.

For sending the email **/TLW-TEX2HE & /TLW-TEX3HE** uses port 25, modifiable, and port 162 can not be changed, for the sending of SNMP Trap.

To ensure that the **/TLW-TEX2HE & /TLW-TEX3HE** is visible from the outside is necessary that the router / firewall is set up port forwarding, the function can have different names depending on the brand of your router.

The public port 80 from IP to the IP of /**TLW-TEX2HE &** /**TLW-TEX3HE** for WEB and port 161 of the public interface to the IP of /**TLW-TEX2HE &** /**TLW-TEX3HE** for SNMP data.

To ensure that the unit can send the Trap and the Email needs to be able to use the network at its output ports 162 for Trap and the port 25 for email.

To send the e-mail system /TLW-TEX2HE & /TLW-TEX3HE uses the MX record for the target domain DNS asked that must be set correctly in the appropriate fields otherwise not be able to send emails.

Also for the emails you must make sure that the destination server accept email from the public IP of our digestive system because the ships directly to the destination SMTP server without going through a server forward as is usual practice for mailers electronics installed on personal computers.

The apparatus as said default IP is set to RVR as 192.168.0.244 and will be adjusted on the network configured as your router's LAN port is used for port forwarding.

If you have multiple devices connected to the LAN after the router is necessary to use different ports on the public interface that will be routed to the fixed ports of the devices /TLW-TEX2HE & /TLW-TEX3HE must have a LAN IP different from each other.

Rev. 1.1 - 21/06/14

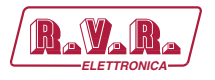

- /TLW-TEX2HE & /TLW-TEX3HE#1 IP 192.168.0.244 Port forwarding port 80
   > port 80 of 192.168.0.244
- /TLW-TEX2HE & /TLW-TEX3HE#1 IP 192.168.0.244 Port forwarding port 161
   > port 161 of 192.168.0.244
- /TLW-TEX2HE & /TLW-TEX3HE#2 IP 192.168.0.245 Port forwarding port 81
   > port 80 of 192.168.0.245
- /TLW-TEX2HE & /TLW-TEX3HE#2 IP 192.168.0.245 Port forwarding port 163
   > port 161 of 192.168.0.245

With this configuration, the apparatus /**TLW-TEX2HE &** /**TLW-TEX3HE** # 1 will be visible from WEB as http://public.ip and apparatus TLK # 2 will be visible from as http://public.ip:81 WEB, SNMP and how you must use port 161 to see the /**TLW-TEX2HE &** /**TLW-TEX3HE** # 1 and port 163 to see the /**TLW-TEX2HE &** /**TLW-TEX3HE** # 2.

To send the Trap or Email being output there is no problem, as long as there are no restrictions on using ports 25 and 162 are wanted by the service provider.

To know the public IP of our apparatus is desirable to have a FIXED IP connection service that is provided by the provider, if the service has a dynamic IP you will have to rely on a DNS service that gives a name to our IP and keep updated in the event of a change of IP in order to reach the /TLW-TEX2HE & /TLW-TEX3HE always writing the same name.

This service is provided by many providers, some free and some paid, and usually some routers include this function that can handle some of the service providers, and in case you need to use this service will need to be programmed into your router by following the instructions in that, given the various methods used to manage this function, we can not include this function in the system **/TLW-TEX2HE & /TLW-TEX3HE**.

In case your nework /TLW-TEX2HE & /TLW-TEX3HE has many systems connected to the Internet the safest way to manage and functional systems is to create a VPN between all stations and the headquarters in order to have all the devices in the same network in order to view them directly with their IP without the limitations of different ports for devices in the same location, not all routers have this programming possibilities, limits the output ports and having to manage any dynamic IP with a DNS service.

In this case, the customer will have to rely on a company that specializes in networks to configure your VPN between locations.

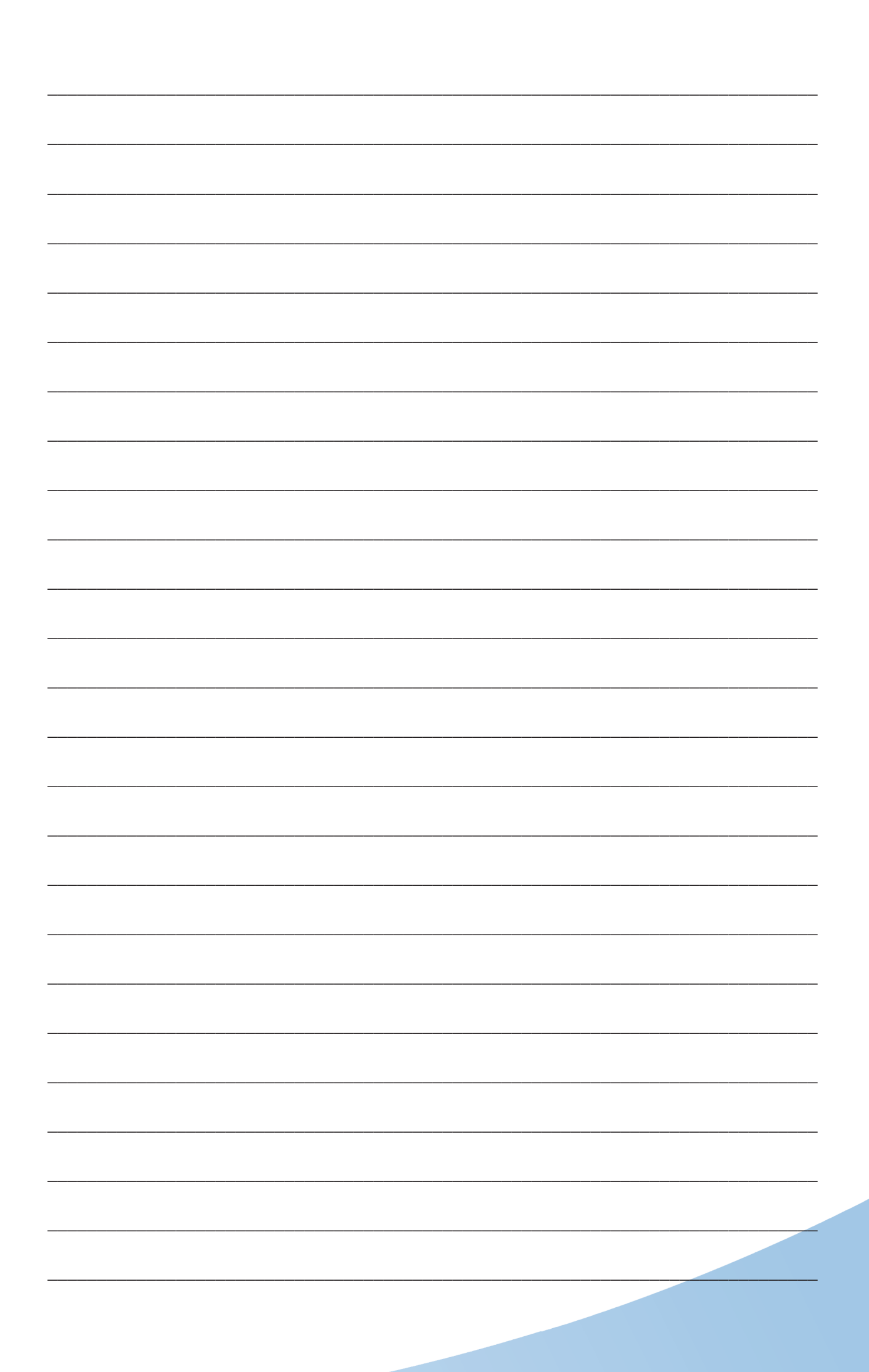

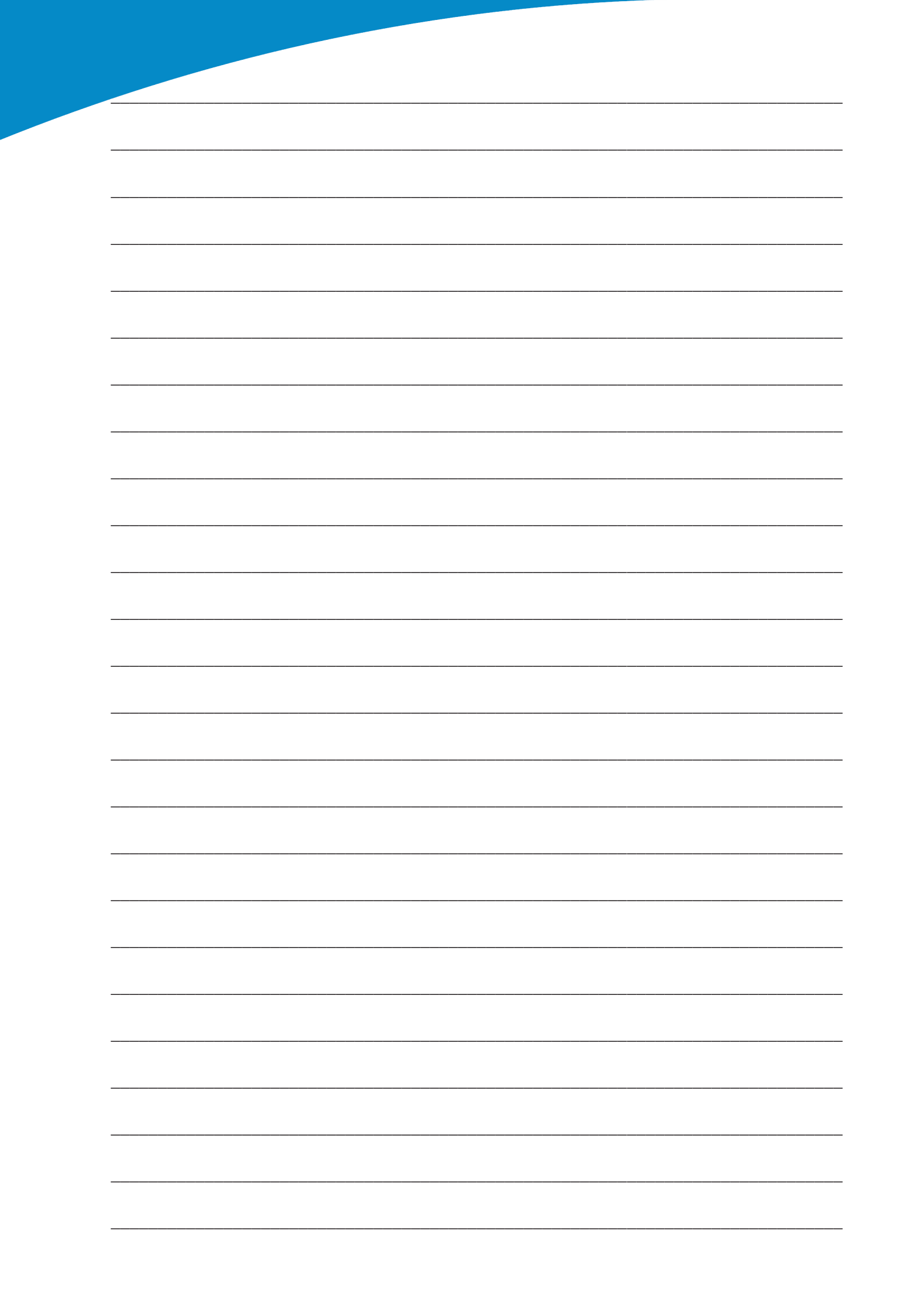

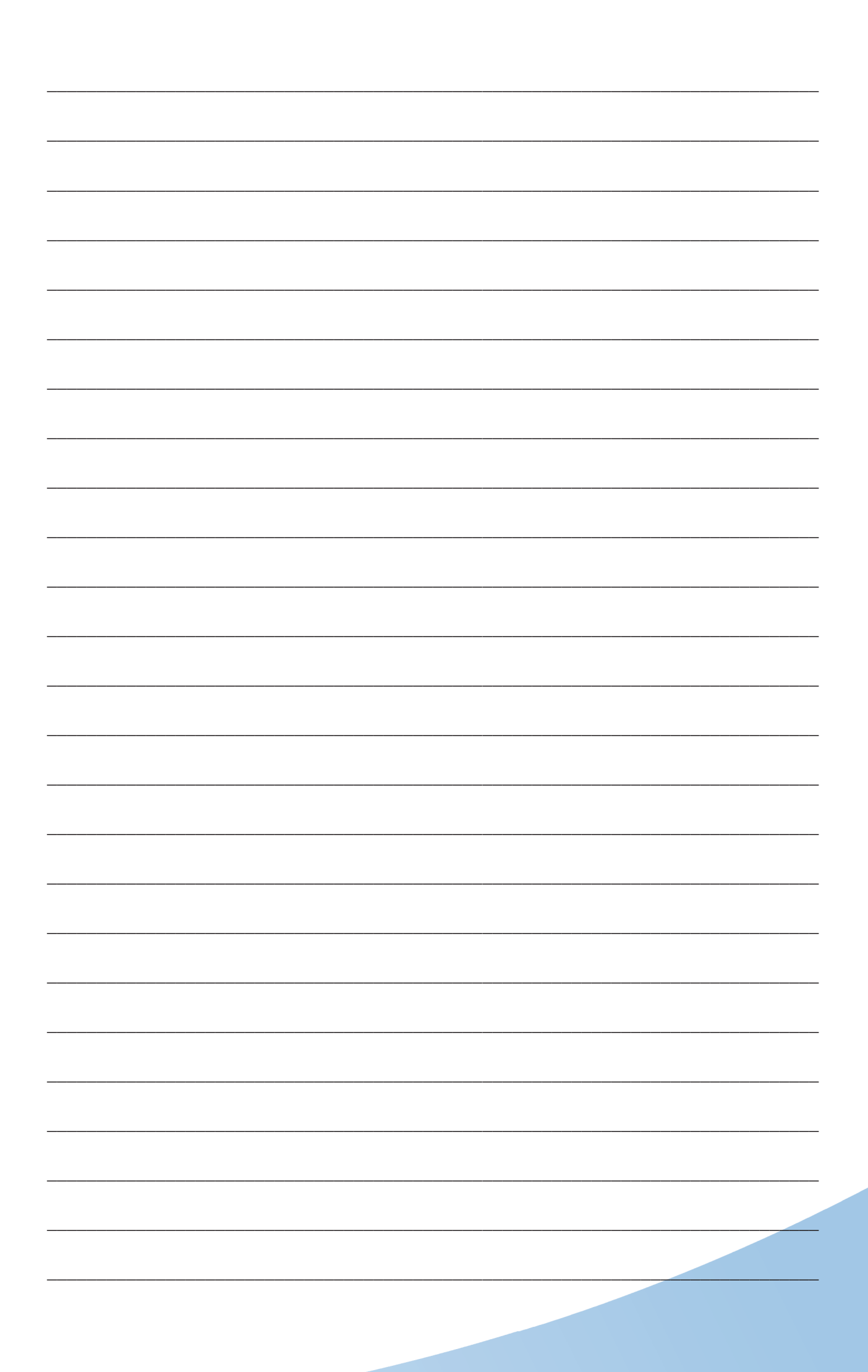

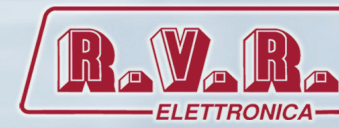

**RV.R Elettronica S.p.A.** yia del Fonditore, 2 / 2c Zona Industriale Roveri · 40138 Bologna · Italy Phone: +39 051 6010506 · Fax: +39 051 6011104 e-mail: info@rvr.it · web: http://www-rvr-it ISO 9001:2000 certified since 2000

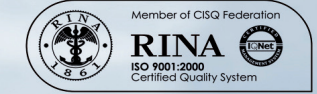

The RVR Logo, and others referenced RVR products and services are trademarks of RVR Elettronica S.p.A. in Italy, other countries or both. RVR © 1998 all rights reserved. All other trademarks, trade names or logos used are property of their respective owners.